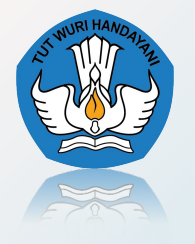

Kementerian Pendidikan, Kebudayaan, Riset dan Teknologi Badan Standar, Kurikulum, dan Asesmen Pendidikan Pusat Asesmen Pendidikan

## APLIKASI PENDATAAN UJI KESETARAAN (PKBM/SKB/PONPES) TAHUN 2023

## **Tentang Aplikasi**

- Laman Pendataan Calon Peserta Uji Kesetaraan Tahun 2023 (SKB/PKBM/PONPES) dapat diakses melalui alamat <u>https://ujikesetaraan.kemdikbud.go.id</u>
- 2. Laman tersebut sudah mencakup 3 (tiga) jenjang yaitu:
  - Paket A/Ula
  - Paket B/Wustha
  - Paket C/Ulya
- 3. Alur Proses Pendataan Calon Peserta Uji Kesetaraan Tahun 2023 secara garis besar sebagai berikut:

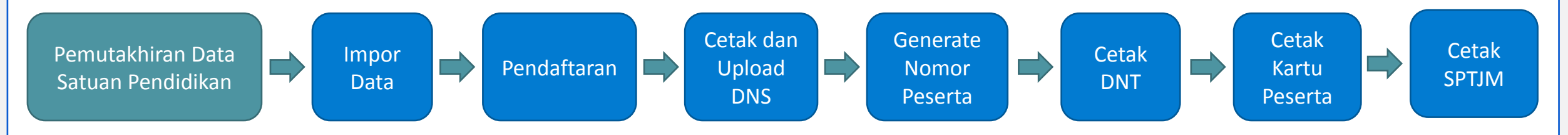

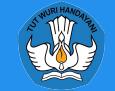

## 1. Provinsi

Pengguna Provinsi adalah pengguna yang diberikan hak untuk mengelola data Satuan Pendidikan dan Calon Peserta Uji Kesetaraan di masing-masing provinsi. Username untuk Provinsi adalah sebagai berikut: [Jenjang][Singkat][Kode Provinsi] contoh CDKI01 (dinas), MDKI01 (kemenag)

## 2. Kota/Kabupaten

Pengguna Kota/Kabupaten adalah pengguna yang diberikan hak untuk mengelola data Satuan Pendidikan dan Calon Peserta Uji Kesetaraan di masing-masing kota/kabupaten. Username untuk Kota/Kabupaten adalah sebagai berikut:

[Jenjang][Singkat][Kode Provinsi][Kode Rayon] contoh CDKI0101 (dinas), MDKI0101 (kemenag)

## 3. Satuan Pendidikan

Pengguna Satuan Pendidikan adalah pengguna yang diberikan hak untuk mengelola data Satuan Pendidikan dan Calon Peserta Uji Kesetaraan di masing-masing satuan pendidikan. Username untuk Satuan Pendidikan adalah sebagai berikut:

[Jenjang][Singkat][Kode Provinsi][Kode Rayon][Kode Sekolah] contoh CDKI01010001 (dinas), MDKI01010061 (kemenag)

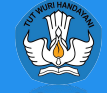

## Halaman Login

Silahkan Akses menggunakan browser Firefox/Chrome <u>https://ujikesetaraan.kemdikbud.go.id</u>

#### Cara Login

- Masukan Nama Pengguna (Username)
- Masukan Kata Kunci (Password)
- Klik tombol Masuk untuk melanjutkan

Jika 3 kali tidak berhasil memasukan nama pengguna dan kata kunci, maka harus memasukkan kode keamanan sesuai dengan kode yang tampil di komputer masing-masing.

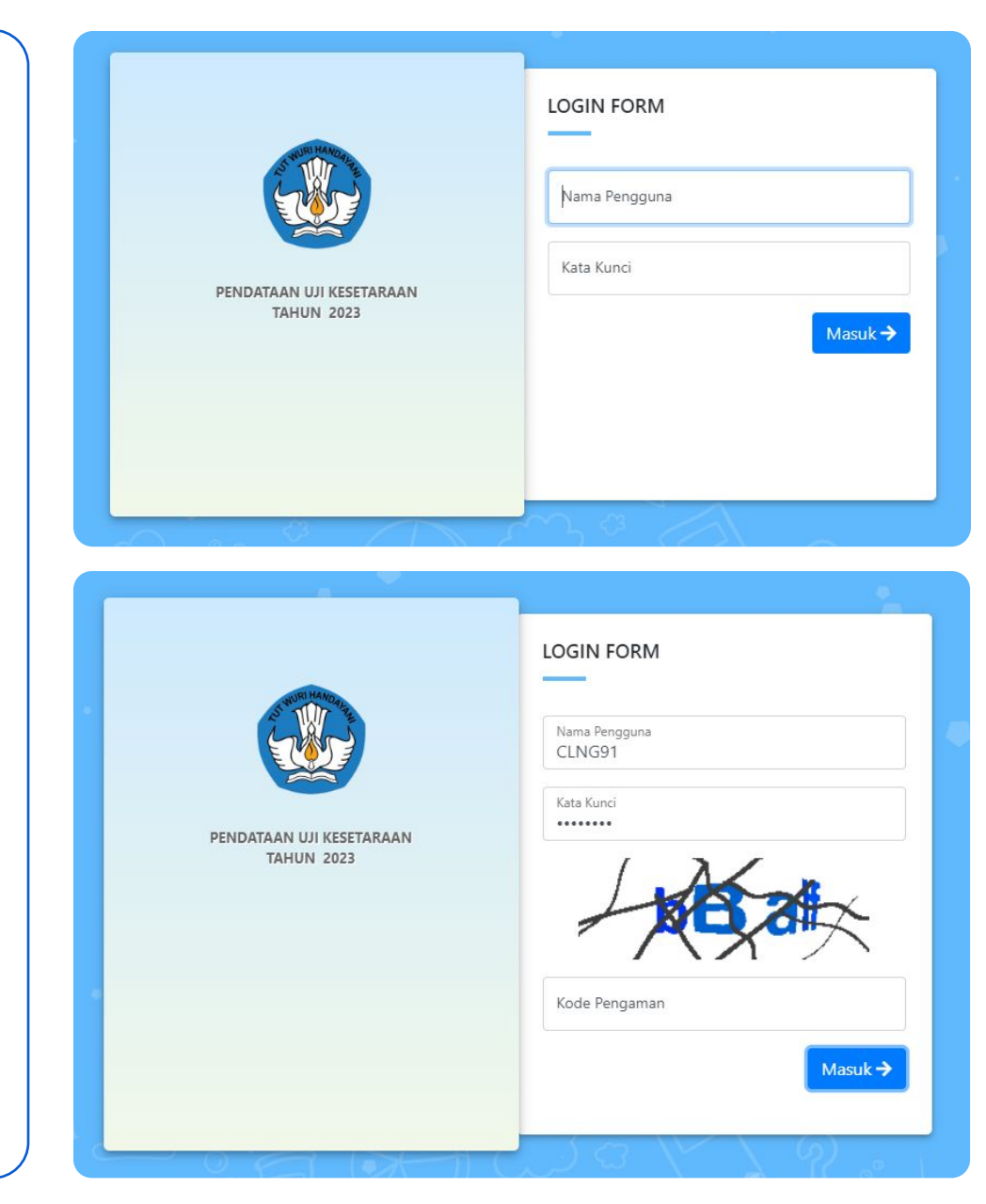

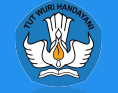

## Pengaturan Akun

Setelah berhasil memasukkan Nama Pengguna dan Kata Sandi, pengguna akan langsung diarahkan ke halaman **Pengaturan Akun.** Yang dapat dilakukan oleh pengguna di halaman ini adalah sebagai berikut:

- 1. Mengganti Password
- 2. Mengisi Nama Lengkap (Nama Operator)
- 3. Mengisi NIP Operator (Jika ASN)
- 4. Mengisi Email Operator
- 5. Mengisi Nomor Telepon (HP) Operator
- 6. Mengganti Foto Profil

| lleerneme           |                                                                                                   |
|---------------------|---------------------------------------------------------------------------------------------------|
| Usemane             | CENG91                                                                                            |
| Nama Akun           | SEKOLAH INDONESIA                                                                                 |
| Password            |                                                                                                   |
| Ulangi Password     |                                                                                                   |
| Nama Lengkap        |                                                                                                   |
| NIP                 |                                                                                                   |
| Email               | operator@gmail.com                                                                                |
| Telepon             | 08512345678                                                                                       |
| Anabila and a set   |                                                                                                   |
| Apablia anda pertan | na kali login akan otomatis diarankan ke nalaman ini, silankan lengkapi data<br>untuk melanjutkan |
|                     |                                                                                                   |

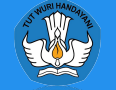

## Dashboard Aplikasi

Setelah berhasil memasukkan data Pengaturan Akun pengguna akan langsung diarahkan ke Halaman Utama (Dashboard). Pada halaman ini terdapat beberapa bagian, diantaranya:

- 1. Menu Utama
- 2. Statistik Data
- 3. Pengumuman
- 4. Download Berkas

| PENDATAAN UJI KESETAR/<br>TAHUN 2023 | AN 35        | 5<br>insi<br>More info ©       | 531<br>Kota/Kabupaten<br>More info ©      | 16<br>Satua | n Pendidikan<br>More info © | –<br>Peser | 'ta<br>More ir | nfo € |        |
|--------------------------------------|--------------|--------------------------------|-------------------------------------------|-------------|-----------------------------|------------|----------------|-------|--------|
| 🗍 Data Master                        | • <b>K</b> F | engumuman                      | + Tambah 📿 Refresh                        | Lui Re      | kap Berdasarkan Wilayah     |            |                |       |        |
| 🖁 Data Peserta                       | Peng         | jumuman Terakhir               |                                           | Koda        | Nome Wileyeb                | Pa         | aket A         | Pa    | aket B |
| 📕 Rekap dan Laporan                  | - <b>T</b>   | Colomat Datana                 |                                           | Kode        | Nama wilayan                | Siswa      | Pendaftar      | Siswa | Penda  |
| Tools                                | . 9          | Administrator                  | ☐ 18-11-2020 ③ 10:01                      | 01          | DKI JAKARTA                 |            |                |       |        |
| B 10013                              |              | Selamat Datang di Website Ases | smen Nasional untuk Pendidikan Kesetaraan | 02          | JAWA BARAT                  |            |                |       |        |
| Download                             |              | Edit Hapus                     |                                           | 03          | JAWA TENGAH                 |            |                |       |        |
| Approval                             | -            |                                |                                           | 04          | DI YOGYAKARTA               |            |                |       |        |
| AJEMEN PENGGUNA                      | 0            |                                |                                           | 05          | JAWA TIMUR                  |            |                |       |        |
| 🖇 User Manager                       |              |                                |                                           | 06          |                             |            |                |       |        |
| Pangaturan Akun                      |              |                                |                                           | 00          | ACEN                        |            |                |       |        |
| p i engaturan Akun                   |              |                                |                                           | 07          | SUMATERA UTARA              |            |                |       |        |
|                                      |              |                                |                                           | 08          | SUMATERA BARAT              |            |                |       |        |
|                                      |              |                                |                                           | 09          | RIAU                        |            |                |       |        |
|                                      |              |                                |                                           |             |                             |            |                |       |        |

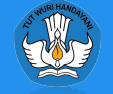

## Data Provinsi

Data Provinsi berisi tentang informasi kantor Dinas Pendidikan/Kanwil Kemenag. Berikut adalah data yang dibutuhkan :

#### Data Dinas Pendidikan/Kanwil Kemenag

- Nama Dinas/Kanwil, diisi nama dinas/kanwil
- Alamat, diisi alamat dinas/kanwil
- **Telepon**, diisi nomor telepon dinas/kanwil
- Fax, diisi nomor fax kantor dinas/kanwil
- Website, diisi alamat website dinas/kanwil
- Email, diisi email dinas/kanwil

#### Kepala Dinas/Kanwil

- Nama, diisi nama kepala dinas/kanwil
- NIP, diisi NIP kepala dinas/kanwil
- Telepon, diisi nomor telepon kepala dinas/kanwil

|                          | =                   |                                |                  | <i>.</i>           | Posko -    |
|--------------------------|---------------------|--------------------------------|------------------|--------------------|------------|
|                          |                     |                                |                  |                    |            |
| PENDATAAN UJI KESETARAAN | 🗘 🤀 🗹 Data Provinsi |                                | ×                |                    |            |
|                          | C Kode              | 01                             |                  |                    | Q Cari     |
| MENU UTAMA               | Nama Provinci       |                                | TANDA TANGAN     | Kadis Telep        | on Kadis 👘 |
| C Dashboard              |                     | Dinae Dandidikan               | 119              | 95032004 -         |            |
|                          | 1 Nama Diana        | Dinas r enquikan               | 2 19             | 19603 1 005 -      |            |
| In Data Master           | A Nama Kadia        |                                | 0 20             | 0112 2 003 024351  | 6456 .     |
| 😸 Data Peserta           | Nallia Kadis        |                                | 0 19             | 8602 1 002 0274-51 | 13132 .    |
| Rekap dan Laporan        | Talasan Kadia       |                                | 7 19             | 8903 1 005 -       |            |
| CC Tools                 | Telepon Kadis       |                                | 2 19             | 9009 1 001 065122  | 620        |
| 🖧 Download               | Alamat              |                                | 🗈 Browse 🕢 Hapus | 8301 1 001 0812    |            |
| Approval                 | *                   |                                |                  | 0102 1006 0751 20  | 150        |
|                          | Telepon             |                                | 0 13             | 9103 1000 0731-20  | 1152 .     |
| AANAJEMEN PENGGUNA       | Fax                 |                                | 8 13             | 94121001           |            |
| 😂 User Manager           | 9 Website           |                                | 5 20             | 00121002 0         |            |
| 冶 Pengaturan Akun        | Email               |                                | 919              | 68031007 -         |            |
|                          | J                   | Kanwil Kemenag                 | 519              | 8910 1 002 0721 48 | 2359 .     |
|                          | Nama Kanwil         |                                | 820              | 00032002           |            |
|                          | Nama Kepala Kanwil  |                                | 419              | 91031011 081255    | 407931 .   |
|                          | NIP Kepala Kanwil   |                                | 9 19             | 8910 1 001 0852    |            |
|                          | Alamat              |                                | 619              | 89031010 000000    | 0000 .     |
|                          | 1                   |                                | 719              | 91032002           |            |
|                          | Telepon             |                                | 219              | 9003 2 013 -       |            |
|                          | Website             |                                |                  |                    |            |
|                          | Email               |                                | 5 19             | 49303 1 001        |            |
|                          |                     |                                |                  |                    |            |
|                          |                     |                                | Simpan           |                    |            |
|                          | 4                   |                                |                  |                    |            |
|                          | M 📢 1 dari 2 🕨      | Menampilikan data 1-20 dari 35 |                  | Jumlah Per Ha      | laman 20 🗸 |

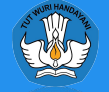

## Data Kota/Kabupaten

Data Kota/Kabupaten berisi tentang informasi kantor Dinas Pendidikan/Kantor Kemenag. Berikut adalah data yang dibutuhkan :

#### Data Dinas Pendidikan/Kantor Kemenag

- Nama Dinas/Kantor Kemenag, diisi nama dinas/kantor kemenag kota/kabupaten
- Alamat, diisi alamat dinas/kantor kemenag
- **Telepon**, diisi nomor telepon dinas/kantor kemenag
- Fax, diisi nomor fax kantor dinas/kantor kemenag
- Website, diisi alamat website dinas/kantor kemenag
- Email, diisi email dinas/kantor kemenag

#### Kepala Dinas/Kantor Kemenag

- Nama, diisi nama kepala dinas/kantor kemenag
- NIP, diisi NIP kepala dinas/kantor kemenag
- **Telepon,** diisi nomor telepon kepala dinas/kantor kemenag

| NO WUR HAMORINE |
|-----------------|
|                 |

| IUN 2023  | 0           | Kode               | 01                 | TANDA TANGAN   | ~                  |              | Q    |
|-----------|-------------|--------------------|--------------------|----------------|--------------------|--------------|------|
|           | Kota/Kab    | upaten             | KOTA JAKARTA PUSAT |                |                    | Telepon      |      |
| ed.       | ð           |                    | Dinas Pendidikan   |                | Jakarta Pusat      | 3855195      | 385  |
|           | J Nama      | a Dinas            |                    |                |                    | 43936445     | 439  |
|           | <b>a</b> 4  | Alamat             |                    |                |                    |              |      |
|           | 4           |                    |                    | 1              | ) Baru Jakarta     | 0217207175   | 021  |
| oupaten   | T           | elepon             |                    |                |                    | 4802054 - 48 | 480  |
| n         |             | Fax                |                    |                | W3 Kuningan        | 65832642     | 658  |
| endidikan | W           | /ebsite            |                    | Browse C Hapus | no, ranngan,       | 022 7221047  | 022  |
| erta '    | -           | Email              |                    |                | ekeres Kete D      | 0255 744005  | 024  |
| n Laporan | Nama        | a Kadis            |                    |                | igkoran Kota B     | 0203-744085  | 02   |
|           | NIF         | <sup>o</sup> Kadis |                    |                | SI 17113           | 021-8825243  | 02   |
|           | Telepon     | n Kadis            |                    |                |                    | 0251-8341101 | 025  |
| 1         | 9           |                    | Kantor Kemenag     |                | ti Cihanjuang      | 022-6632165  | 02   |
|           | Nama        | Kantor             |                    |                | omplek Perkan      | 0231-486579  | 02   |
| GGUNA     | Mama Kanala | menag<br>Kontor    |                    |                | ka II Lantai 4, JI | 021-77211229 | 02   |
| ager      | Ker         | menag              |                    |                | 3168               | 0266-221766  | 02   |
| n Akun    | NIP Kepala  | Kantor             |                    |                | ota Tasikmalaya    | 0265-330029  | 02   |
|           |             | Alamat             |                    |                | dung               | 022-5897517  | 02   |
|           | ð           |                    |                    |                | Barat JI. Raya     | 022-6860528  | 02   |
|           | 9           | elenon             |                    | <i>I</i>       | kasi, Ds. Suka     | 021-89970351 | 02   |
|           |             | /ehsite            |                    |                | ogor               | 021-8754377  | 1.00 |
|           |             |                    |                    |                |                    | 0265-773709  | 02   |

## Data Sub Rayon

Data Sub Rayon menggunakan data kecamatan pada setiap Kota/Kabupaten. Pada menu ini diharapkan untuk mengisi data sub rayon yang melekat pada satuan pendidikan berdasarkan data kecamatan yang menjadi tempat kedudukan satuan Pendidikan tersebut.

Kodifikasi untuk masing-masing sub rayon dibuat unik dan spesifik penggunaan untuk kelompok satuan pendidikan. Satu kode sub rayon dapat menggunakan lebih dari satu kecamatan dan satu kecamatan dapat digunakan lebih dari satu sub rayon.

- Kode Sub Rayon, diisi dengan kode Sub Rayon
- Nama Sub Rayon, diisi dengan Nama Sub Rayon
- Kota/Kab, diisi dengan Kota/Kabupaten dipilih
- Kecamatan, diisi dengan kecamatan yang dipilih

| ST HUR HAAND WITH |
|-------------------|
|                   |

| SIONAL TAHUN 2022 | O Tamt     | ah 🔒 Simpan | 🛅 Hapus   |                 |              |               |                      |                        | Semua Provinsi 🗸 | Semua Kota/I      | Kabupate 🗸    |                | Q Car |
|-------------------|------------|-------------|-----------|-----------------|--------------|---------------|----------------------|------------------------|------------------|-------------------|---------------|----------------|-------|
|                   |            | Provinsi    | К         | ota/Kabupaten   | Kode<br>Prop | Kode<br>Rayon | Kode<br>Sub<br>Rayon | Nama Sub F             | tayon            | Kode<br>Kecamatan |               | Nama Kecamatan |       |
| ird               | DKI JAKA   | RTA         | KOTA JAKA | RTA PUSAT       | 01           | 01            | 01                   | Kec. Tanah Abang       |                  | 016001            | Kec. Tanah    | lbang          |       |
|                   | DKI JAKA   | RTA         | KOTA JAKA | RTA PUSAT       | 01           | 01            | 02                   | Kec. Menteng           |                  | 016002            | Kec. Menter   | 9              |       |
|                   | DKI JAKA   | RTA         | KOTA JAKA | RTA PUSAT       | 01           | 01            | 03                   | Kec. Senen             |                  | 016003            | Kec. Senen    |                |       |
| bupaten           | DKI JAKA   | RTA         | KOTA 🕑 T  | ambah Sub Rayon |              |               |                      |                        | ×                | 016004            | Kec. Johar E  | laru           |       |
| on                | DKI JAKA   | RTA         | КОТА      |                 |              |               |                      |                        |                  | 016005            | Kec. Cempa    | ka Putih       |       |
| Pendidikan        | DKI JAKA   | RTA         | КОТА      | Kode Sub Rayon  |              |               |                      |                        |                  | 016006            | Kec. Kemay    | bran           |       |
| serta             | DKI JAKA   | RTA         | KOTA      | Nama Sub Rayon  |              | ADTA          |                      |                        |                  | 016007            | Kec. Sawah    | Besar          |       |
| an Laporan        | DKI JAKA   | RTA         | KOTA      | Kota/Kabupatan  |              |               | ۸T                   |                        | ×                | 016008            | Kec. Gambir   |                |       |
| okumen            | DKI JAKA   | RTA         | КОТА      | Kecamatan       | □ Kec Tan    | ah Ahang      |                      |                        |                  | 016101            | Kec. Penjari  | ngan           |       |
|                   | • DKI JAKA | RTA         | КОТА      |                 | Kec. Mer     | iteng         |                      |                        |                  | 016102            | Kec. Padem    | angan          |       |
| d                 | DKI JAKA   | RTA         | КОТА      |                 | 🗌 Kec. Sen   | en            |                      |                        |                  | 016103            | Kec. Tanjun   | Priok          |       |
| i e               | DKI JAKA   | RTA         | KOTA      |                 | 🗌 Kec. Joh   | ar Baru       |                      |                        |                  | 016104            | Kec. Koja     |                |       |
| ENGGUNA           | DKI JAKA   | RTA         | KOTA      |                 | Kec. Cerr    | npaka Putih   |                      |                        |                  | 016105            | Kec. Kelapa   | Gading         |       |
|                   | DKI JAKA   | RTA         | KOTA      |                 | Kec. Ken     | ah Besar      |                      |                        |                  | 016106            | Kec. Cilincin | a l            |       |
| es                | DKI JAKA   | RTA         | КОТА      |                 | 🗌 Kec. Gan   | nbir          |                      |                        |                  | 016201            | Kec. Kemba    | ngan           |       |
| nager             | DKI JAKA   | RTA         | КОТА      |                 |              |               |                      |                        |                  | 016202            | Kec. Kebon    | Jeruk          |       |
| ran Akun          | DKI JAKA   | RTA         | KOTA      |                 |              |               |                      |                        | B Simpan         | 016203            | Kec. Palmer   | ah             |       |
|                   | DKI JAKA   | RTA         | KOTA JAKA | RTA BARAT       | 01           | 03            | 04                   | Kec. Grogol Petamburan |                  | 016204            | Kec. Grogol   | Petamburan     |       |
|                   | DKI JAKA   | RTA         | KOTA JAKA | RTA BARAT       | 01           | 03            | 05                   | Kec. Tambora           |                  | 016205            | Kec. Tambo    | a              |       |
|                   | DKI JAKA   | RTA         | KOTA JAKA | RTA BARAT       | 01           | 03            | 06                   | Kec. Taman Sari        |                  | 016206            | Kec. Taman    | Sari           |       |

## Satuan Pendidikan

Pada menu Satuan Pendidikan ditampilkan data Satuan Pendidikan pada masing-masing wilayah, mulai dari Nama Satuan Pendidikan, NPSN, Status, Alamat, Akreditasi, Kurikulum, Kepala Satuan Pendidikan dan Kode Gabung/Satuan Pendidikan Penyelenggara

| PENDATAAN UJI KESETARA | AN  | iAi Satua | an Pendidika | n          |                                    |       |        |                        |                    |                           |                 |                  |                                 |                |             |
|------------------------|-----|-----------|--------------|------------|------------------------------------|-------|--------|------------------------|--------------------|---------------------------|-----------------|------------------|---------------------------------|----------------|-------------|
| TAHUN 2023             |     | O Tamba   | ah 🖬 Simpa   | n <b>C</b> |                                    |       |        |                        |                    | S                         | emua Provinsi 🐱 | Semua Kota/Kabup | pate 🗸 Semua Jenis 🗸            |                | Q Cari      |
| U UTAMA                | - 1 |           | Kode         | NPSN       | Nama Satuan Pendidikan             | Aktif | Status | Nama Kepala Sekolah    | NIP Kepala Sekolah | Telepon Kepala<br>Sekolah | Akreditasi      | Kode<br>Gabung   | Satuan Pendidikan Penyelenggara | Kurikulum      |             |
| Dashboard              |     | 1         | 01010001     | P2965971   | PKBM Negeri 02 Karet Tengsin       | 0     | Negeri | Yuli Astuti, S.Sos     | 196807021997032007 | 081510094445              | Terakreditasi C |                  |                                 | Kurikulum 2013 | JI. Karet P |
| Data Master            | •   | ø 🖬       | 01010002     | P2965972   | PKBM 23 Kebon Melati               | 0     | Negeri | Edi Pramono, S.Pd      | 196803221996011002 | 088213307758              | Terakreditasi A |                  |                                 | Kurikulum 2013 | JI. KH. Ma  |
| Provinsi               |     | 1         | 01010003     | P2965973   | PKBM Nurani Insani                 | 0     | Swasta | Elfiana, S.Pd          |                    | 085775663965              | Terakreditasi A |                  |                                 | Kurikulum 2013 | JI. Petamt  |
| Kota/Kabupaten         |     | 1         | 01010004     | P9926238   | PKBM VICKERY                       | 0     | Swasta | Helen Anita Theorupun  |                    | 08111069033               |                 | 01010001         | PKBM Negeri 02 Karet Tengsin    | Kurikulum 2013 | JL. GATOT   |
| Sub Rayon              |     | 1         | 01010007     | P2965984   | PKBM Pelita Hati                   | 0     | Swasta | Muharam, S.Pd.I        |                    | 081584099138              | Terakreditasi B |                  |                                 | Kurikulum 2013 | Ji Talang l |
| Satuan Pendidikan      |     | 1         | 01010008     | P2965986   | PKBM CIKINI                        | 0     | Swasta | Erni Jamalina, SE      |                    | 082113131046              | Terakreditasi B |                  |                                 | Kurikulum 2013 | JL. RADEN   |
| Data Peserta           |     | 1         | 01010010     | P2965976   | PKBM BUDAYA                        | 0     | Swasta | Epon Yumenah, S.Pd     | -                  | 08966293410               | Terakreditasi B |                  |                                 | Kurikulum 2013 | JI. Kramat  |
| Rekap dan Laporan      | -   | ø 🛅       | 01010011     | P2965978   | PKBM Windsor                       | 0     | Swasta | Evi Susanti, SE        | ×                  | 081388324573              | Terakreditasi A |                  |                                 | Kurikulum 2013 | JI. Kwitan  |
| Tools                  | -   | 1         | 01010012     | P2965979   | PKBM Nusantara                     | 0     | Swasta |                        |                    |                           |                 |                  |                                 | Kurikulum 2013 | JI. Kemba   |
| Download               |     | 1         | 01010013     | P9926232   | PKBM NUMATRA                       | 0     | Swasta | Abdul Rachman, SE      | 4                  | 081210708888              | Terakreditasi B |                  |                                 | Kurikulum 2013 | JL. Kampı   |
| Louise                 |     | 1         | 01010014     | P2965970   | PKBM Mutiara                       | 0     | Swasta | Drs. Hamdani, MM       |                    | 081284225613              | Terakreditasi C |                  |                                 | Kurikulum 2013 | JI. Johar E |
| Approval               |     | 1         | 01010017     | P9908732   | PKBM BINTANG BANGSA                | 0     | Swasta | Emi Muharni, S.Pd      |                    | 081218224180              | Terakreditasi C |                  |                                 | Kurikulum 2013 | JL. Rawa *  |
| JEMEN PENGGUNA         |     | 1         | 01010018     | P2965967   | PKBM NEGERI 16 RAWASARI            | 0     | Negeri | Salya, S.Pd            | 196903132011071001 | 085810306851              | Terakreditasi A |                  |                                 | Kurikulum 2013 | JI. Rawasa  |
| User Manager           |     | 1         | 01010019     | P2965968   | PKBM RISTEK NUSANTARA JAYA         | 0     | Swasta | Nur Khasanah, S.Pd. I  |                    | 087780320246              | Terakreditasi B |                  |                                 | Kurikulum 2013 | JI. Perceta |
| Pengaturan Akun        |     | 1         | 01010020     | P2965987   | PKBM Karya Putra Indonesia Mandiri | 0     | Swasta | Rio Wahyudi            |                    | 081284929283              |                 | 01010030         | PKBM 15 Cideng                  | Kurikulum 2013 | JI. Perceta |
|                        |     | A 🛅       | 01010021     | P9954143   | PKBM LAPAS KLAS II A SALEMBA       | 0     | Swasta | Muhamad Danil          |                    | 081213525448              | Terakreditasi B |                  |                                 | Kurikulum 2013 | JI. Perceta |
|                        |     | 1         | 01010022     | P2965974   | PKBM NEGERI 01                     | 0     | Negeri | Salya, S.Pd            | 196903132011071001 | 085882025004              | Terakreditasi A |                  |                                 | Kurikulum 2013 | JI. Bunder  |
|                        |     | 1         | 01010023     | P2965982   | PKBM NEGERI 29 Cempaka Baru        | 0     | Negeri | Rosana Susanti, S.Pd   | 197006211997022001 | 08128564270               | Terakreditasi B |                  |                                 | Kurikulum 2013 | JI. F 3 Kor |
|                        |     | 1         | 01010024     | P2965975   | PKBM Taman Siswa                   | 0     | Swasta | Ki Prono Aji, S.Pd, MM |                    | 08129692253               | Terakreditasi B |                  |                                 | Kurikulum 2013 | JI. Garuda  |
|                        |     | 1         | 01010025     | P9908733   | PKBM GLOBAL MANDIRI                | 0     | Swasta | Khairul Putra S.Pd. I  |                    | 081314570529              | Terakreditasi A |                  |                                 | Kurikulum 2013 | JL. D BEN   |

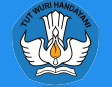

## Satuan Pendidikan

#### Tambah Satuan Pendidikan

Untuk menambah satuan pendidikan cukup memasukkan NPSN, sistem akan mengecek data satuan Pendidikan ke server **PD-DATA**. Untuk penambahan satuan pendidikan diperlukan Approval Pusat.

#### Edit Satuan Pendidikan

Edit satuan pendidikan digunakan untuk merubah data satuan Pendidikan, silahkan isikan data yang sesuai dengan satuan pendidikan

| 9 Tamb                            | ah Satuan Pendidika                                    | an X        |
|-----------------------------------|--------------------------------------------------------|-------------|
| NPSN                              | P2965971                                               | Q Cek       |
| Data di                           | PD-DATA                                                |             |
| Nama S<br>PKBM N                  | atuan Pendidikan<br>I <mark>egeri 02 Karet Teng</mark> | Isin        |
| Provinsi<br>Prov. D.I             | K.I. Jakarta                                           |             |
| Kota/Ka<br><mark>Kota Ja</mark> l | bupaten<br>karta Pusat                                 |             |
| Kecama                            | tan                                                    |             |
| Desa<br>Karet Te                  | ngsin                                                  |             |
| Alamat<br>JI. Kare                | t Pasar Baru Barat V                                   | 'll No.17 A |
| Status<br>Negeri                  |                                                        |             |
| Data di                           | BIOAN                                                  |             |
| Kode AM<br>010100                 | V<br>D1                                                |             |
| Provinsi<br>DKI JAK               | ARTA                                                   |             |
| Kota/Ka<br>KOTA J/                | bupaten<br>AKARTA PUSAT                                |             |
|                                   |                                                        | Simpan      |

| 🖋 Edit Satuan Pendidikan |                                    | ×           |
|--------------------------|------------------------------------|-------------|
| Kode                     | 01010004                           |             |
| NPSN                     | P9926238                           |             |
| Nama Sekolah             | PKBM VICKERY                       |             |
| Status                   | Swasta                             | ~           |
| Sub Rayon                | Kec. Tanah Abang                   | ~           |
|                          | Alamat                             |             |
| Alamat                   | JL. GATOT SUBROTO KAV 35-39        |             |
| Kode Area                |                                    |             |
| Telepon                  |                                    |             |
| Kode Pos                 |                                    |             |
| Website                  |                                    |             |
| Email                    |                                    |             |
|                          | Kepala Satuan Pendidikan           |             |
| Nama                     | Helen Anita Theorupun              |             |
| NIP                      |                                    |             |
| Telepon                  | 08111069033                        |             |
|                          | Satuan Pendidikan Penyelenggara    |             |
| Kota/Kabupaten           | 01. KOTA JAKARTA PUSAT             | ~           |
| Satuan Pendidikan        | 0001. PKBM Negeri 02 Karet Tengsin | ~           |
|                          |                                    | B Simpan    |
| Swast                    | a Khairul Putra S.Pd. I            | 08131457052 |

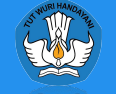

## **Impor Biodata**

Impor Biodata adalah proses penarikan biodata peserta dari server integrasi ke laman Uji Kesetaraan. Untuk Impor Biodata dapat dilakukan dengan cara sebagai berikut:

- 1. Pilih Provinsi/Kota/Kabupaten
- 2. Ceklis Satuan Pendidikan
- 3. Klik Impor Biodata
- 4. Setelah muncul popup, klik Mulai Impor Biodata
- Impor Biodata dapat dilakukan langsung seluruh jenjang atau berdasarkan jenjang yang diceklis
- 6. Jika proses impor berhasil akan muncul informasi Sukses beserta jumlah peserta yang diimpor
- Jika proses impor biodata gagal akan muncul informasi Gagal beserta keterangannya

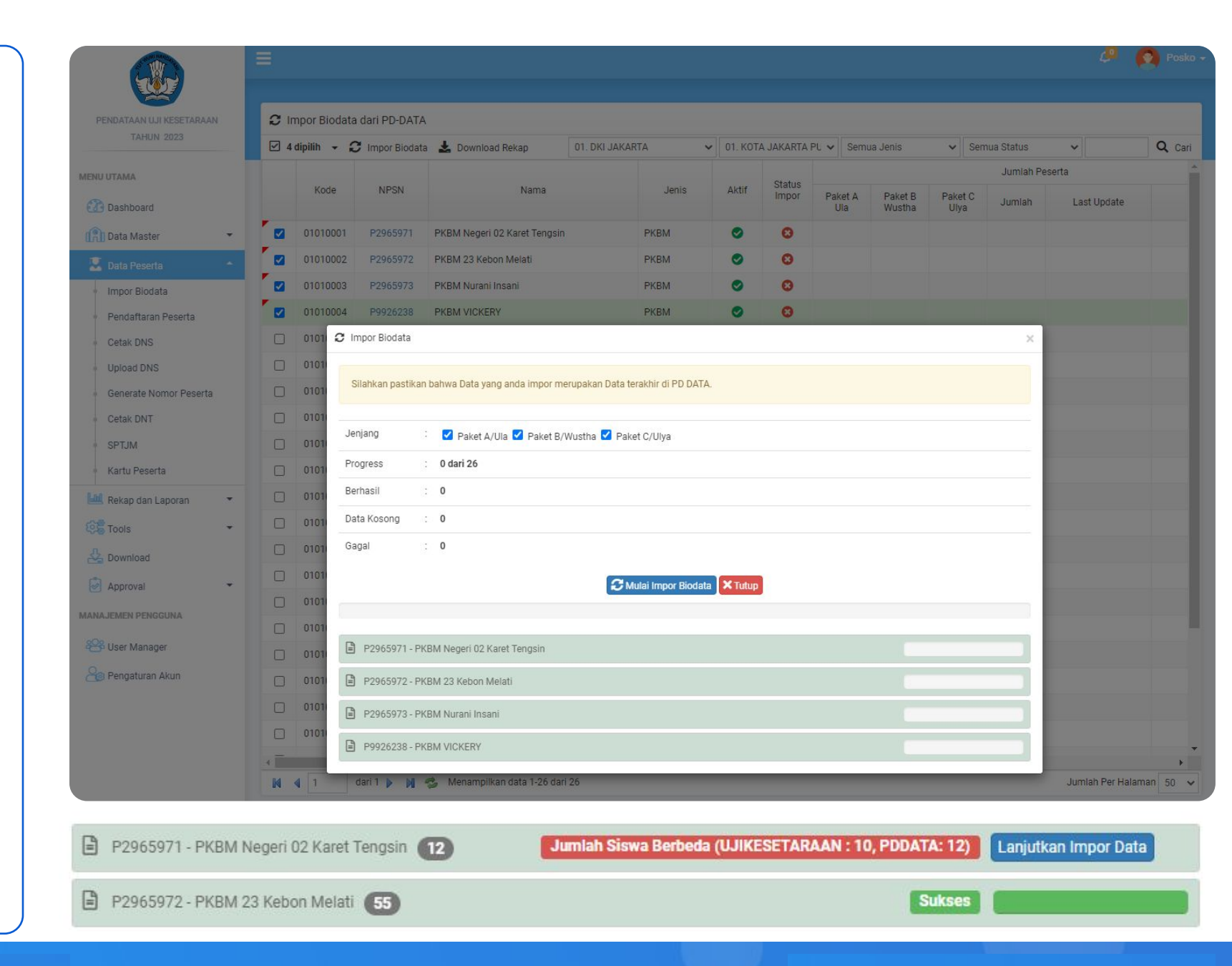

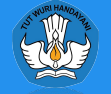

## Pendaftaran Peserta

Pendaftaran Peserta adalah proses memilih/menandai peserta yang akan mengikuti Uji Kesetaraan. Untuk Pendaftaran Peserta dapat dilakukan dengan cara sebagai berikut:

- 1. Pilih Provinsi
- 2. Pilih Kota/Kabupaten
- 3. Pilih Satuan Pendidikan
- Klik pada pilihan Ya untuk peserta yang akan mengikuti Uji Kesetaraan atau klik Tidak untuk peserta yang tidak akan mengikuti
- 5. Klik pada tombol Simpan

| AHUN 2023                  | mpan                     | 01. DKI JAKARTA 🗸 | 01. KOTA JAKARTA PU 🗸 | 0001. PKBM Negeri 02 Karet | T 🔻 Semua     | ~        | Semua 🗸      |                      | Q Cari    |
|----------------------------|--------------------------|-------------------|-----------------------|----------------------------|---------------|----------|--------------|----------------------|-----------|
| NISN                       | Nama Peserta             | Keikutserta       | an Jenjang            | Nomor Peserta              | Program Studi |          | Tempat Lahir | Tang                 | gal Lahir |
| 0106828933                 | GABY RISHMA ANJANI       | 🧿 Ya 🔿 1          | idak Paket A/Ula      |                            |               | JAKARTA  | х.           | <mark>15</mark> 0210 |           |
| 0028125825                 | ERDIANSYAH               | 🧿 Ya 🔿 1          | fidak Paket A/Ula     |                            |               | JAKARTA  | ι.           | 270802               |           |
| eserta 0052338607          | DAFFA NOER ABDUL ZAKY    | 🧿 Ya 🔿 1          | fidak Paket B/Wustha  |                            |               | JAKARTA  | ι.           | 300505               |           |
| iodata 0050873958          | BAYU HERLAMBANG          | 🔘 Ya 🔘 1          | idak Paket B/Wustha   |                            |               | JAKARTA  | C.           | 300305               |           |
| ran Peserta 0065069980     | SITI ZENA MARTAWIJAYA    | 🧿 Ya 🔿 1          | idak Paket B/Wustha   |                            |               | JAKARTA  | L.           | 100906               |           |
| IS 0077012009              | SILVIA ARIFA             | 🧿 Ya 🔿 1          | fidak Paket B/Wustha  |                            |               | Pekanbar | 'n           | 270207               |           |
| IS 0041521547              | DICKY RAMADHAN           | 🧿 Ya 🔘 1          | idak Paket C/Ulya     |                            | IPS           | JAKARTA  | C.           | 061104               |           |
| omor Peserta<br>0039941074 | PUTRI PURNAMASARI        | 🧿 Ya 🔿 1          | idak Paket C/Ulya     |                            | IPS           | Jakarta  |              | 150103               |           |
| 0025959183                 | FANNY RAMALIA FAUZI      | 🔘 Ya 🔘 1          | idak Paket C/Ulya     |                            | IPS           | JAKARTA  |              | 081102               |           |
| 3049358667                 | MUTIARA LAILATUL QODRIAH | 🦲 Ya 🔾 1          | Tidak Paket C/Ulya    |                            | IPS           | JAKARTA  |              | 121104               |           |
| an 🔹 0042495948            | MUHAMMAD HAYKAL          | ⊖ Ya ⊖ 1          | fidak Paket C/Ulya    |                            | IPS           | Jakarta  |              | 170304               |           |
| • 0046397886               | NOVI DAH                 | ⊖ Ya ⊖ 1          | idak Paket C/Ulya     |                            | IPS           | JAKARTA  | ι.           | 201004               |           |
| val 🗣                      |                          |                   |                       |                            |               |          |              |                      |           |

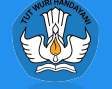

## Cetak DNS

Menu Cetak DNS digunakan untuk mencetak DNS (Daftar Nominasi Sementara), DNS berisi daftar calon peserta yang akan mengikuti Uji Kesetaraan

Berikut langkah-langkah mencetak DNS:

- Pilih Jenjang
- Pilih Jenis Sekolah
- Pilih Kota/Kabupaten
- Ceklis Satuan Pendidikan yang akan dicetak DNS
- Klik tombol Cetak

|                | DATA SEKOLAH                                                         |            |            |                                           |         |                 |                                           |     |                         |
|----------------|----------------------------------------------------------------------|------------|------------|-------------------------------------------|---------|-----------------|-------------------------------------------|-----|-------------------------|
| Jenjano        | Paket C/Ulya 🗸                                                       |            |            |                                           |         |                 |                                           |     |                         |
| Jenis Sekolah  | Semua 👻                                                              |            |            |                                           |         |                 |                                           |     |                         |
| Provinsi       |                                                                      |            | ~          |                                           |         |                 |                                           |     |                         |
| Kota/Kabupaten | 01. KOTA JAKARTA PUSAT                                               |            | ~          |                                           |         |                 |                                           |     |                         |
|                |                                                                      |            |            |                                           |         |                 |                                           |     |                         |
| Kode           | Nama Sekolah                                                         |            |            |                                           |         |                 |                                           |     |                         |
| ☑ 0001 0001. F | PKBM Negeri 02 Karet Tengsin                                         |            |            |                                           |         |                 |                                           |     |                         |
| ☑ 0002 0002. F | PKBM 23 Kebon Melati                                                 |            |            |                                           |         |                 |                                           |     |                         |
| 0003 0003. F   | PKBM Nurani Insani                                                   |            |            |                                           |         |                 |                                           |     |                         |
| 0004 0004. F   | PKBM VICKERY                                                         |            |            |                                           |         |                 |                                           |     |                         |
| 0007 0007. F   | PKBM Pelita Hati                                                     |            | ۲          |                                           |         |                 |                                           |     |                         |
| 0008 0008. F   | PKBM CIKINI                                                          |            |            |                                           |         |                 |                                           |     |                         |
| 0010 0010. F   | PKBM BUDAYA                                                          |            |            |                                           |         |                 |                                           |     |                         |
| 0011 0011. F   | PKBM Windsor                                                         |            |            |                                           |         |                 |                                           |     |                         |
| 0              |                                                                      |            | P. Catali  | KEMENTERIAN PENDIDIKAN, KEBUDAYAAN, F     | ISET, D | N TEKNOLOGI     | 2                                         |     | DNC                     |
|                |                                                                      | j,t        | - Cetak    | SUKU DINAS PENDIDIKAN WILAYAH II KOTA ADM | AHUN 20 | SI JAKARTA PUSA | 1                                         |     | DNS                     |
|                | Pendaftaran Peserta                                                  | _          | _          |                                           |         |                 |                                           |     |                         |
|                | Cetak DNS                                                            |            |            | ** DAFTAR CALON PESERTA UJI KE            | SETARAA | N **            |                                           |     |                         |
|                | <ul> <li>Upload DNS</li> </ul>                                       | Provinsi   |            | : 01 - DKI JAKARTA                        |         | Sub Rayon       | 8                                         |     |                         |
|                | Generate Nomor Peserta                                               | Kota/Kat   | upaten     | : 01 - KOTA JAKARTA PUSAT                 |         | NPSN            | : P2965971                                |     |                         |
|                | Cetak DNT                                                            | Satuan F   | endidikan  | : 0001 - PKBM Negeri 02 Karet Tengsin     |         |                 |                                           |     |                         |
|                | · SPTJM                                                              | No<br>Urut | NISN       | Nama Peserta                              | L/P     | Tempat Lahir    | Tanggal Lahir                             | PRG | Tanda Tangan<br>Peserta |
|                | Kartu Peserta                                                        | 1          | 0041521547 | DICKY RAMADHAN                            | L       | JAKARTA         | 06 November 2004                          | IPS |                         |
|                |                                                                      | 2          | 0039941074 | PUTRI PURNAMASARI                         | P       | Jakarta         | 15 Januari 2003                           | IPS |                         |
|                | Rekap dan Laporan                                                    | 3          | 3049358667 | MUTIARA LAILATUL QODRIAH                  | P       | JAKARTA         | 12 November 2004                          | IPS |                         |
|                | Cols 🔹                                                               |            |            |                                           |         | la              | karta Pusat, 15 Maret 2                   | 023 |                         |
|                | A Download                                                           |            |            |                                           |         | ĸ               | epala Satuan Pendidika                    | n   |                         |
|                |                                                                      |            |            |                                           |         |                 |                                           |     |                         |
|                | Approval 👻                                                           |            |            |                                           |         |                 |                                           |     |                         |
|                | Approval                                                             |            |            |                                           |         |                 |                                           |     |                         |
|                | Approval  MANAJEMEN PENGGUNA                                         |            |            |                                           |         | Yi<br>N         | uli Astuti, S.Sos<br>IP. 1968070219970320 | 07  |                         |
|                | Approval  MANAJEMEN PENGGUNA                                         |            |            |                                           |         | Yi<br>N         | uli Astuti, S.Sos<br>IP. 1968070219970320 | 07  |                         |
|                | Approval  MANAJEMEN PENGGUNA  See User Manager  See Pengaturan Akun  |            |            |                                           |         | Yi<br>N         | uli Astuti, S.Sos<br>IP. 1968070219970320 | 07  |                         |
|                | Approval  MANAJEMEN PENGGUNA  See User Manager  See Pengaturan Akun  |            |            |                                           |         | Y)<br>N         | uli Astuti, S.Sos<br>IP. 1968070219970320 | 07  |                         |
|                | Approval  MANAJEMEN PENGGUNA  Self User Manager  Age Pengaturan Akun |            |            |                                           |         | Yı<br>N         | uli Astuti, S.Sos<br>IP. 1968070219970320 | 07  |                         |
|                | Approval  MANAJEMEN PENGGUNA  Ser Manager  On Pengaturan Akun        |            |            |                                           |         | Y)<br>N         | uli Astuti, S.Sos<br>IP. 1968070219970320 | 07  |                         |

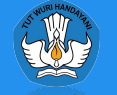

## Upload DNS

Menu Upload DNS digunakan untuk mengupload lembar DNS yang sudah diverifikasi dan ditandatangani oleh Peserta dan Kepala Satuan Pendidikan.

Upload DNS dapat dilakukan dengan cara sebagai berikut:

- Pilih Jenjang
- Pilih Provinsi/Kota/Kabupaten
- Pilih Nama Satuan Pendidikan
- Klik Tombol Upload
- Pilih Berkas yang akan diupload dalam bentuk gambar (JPG/PNG) atau PDF
- Untuk melihat kembali berkas yang sudah diupload klik pada tombol Berkas – Cetak Berkas

|       |          | Parkas - | P                                  | 'aket C/Ulya 🗸 | Semua Provinsi | ~         | Semua | Kota/Kabup | ate 🗸 Semua Jenis 🗸 | Semua Status 🗸          |         | Q Cari   |
|-------|----------|----------|------------------------------------|----------------|----------------|-----------|-------|------------|---------------------|-------------------------|---------|----------|
|       |          |          |                                    |                | Jumlah         | n Peserta |       |            |                     | <u>U enverence of I</u> |         | A        |
|       | Kode     | NPSN     | Nama                               | Jenis          | Biodata        | Pendaftar | Cetak | Upload     | Waktu Cetak         | Waktu Upload            | Counter | <u> </u> |
|       | 01010001 | P2965971 | PKBM Negeri 02 Karet Tengsin       | PKBM           | 6              | 3         | 0     | 0          | 2023-03-15 04:40:35 | 00:00:00:00:00:00       | 1       | posk     |
| •     | 01010002 | P2965972 | PKBM 23 Kebon Melati               | PKBM           | 23             |           | 0     | 0          |                     | 0000-00-00 00:00:00     |         |          |
|       | 01010003 | P2965973 | PKBM Nurani Insani                 | PKBM           | 12             |           | 0     | 0          |                     | 00:00:00:00:00:00       |         |          |
|       | 01010004 | P9926238 | PKBM VICKERY                       | PKBM           | 7              |           | 0     | 0          |                     | 0000-00-00 00:00:00     |         |          |
| 3     | 01010007 | P2965984 | PKBM Pelita Hati                   | PKBM           | 31             |           | 0     | 0          |                     | 00:00:00:00:00:00       |         |          |
|       | 01010008 | P2965986 | PKBM CIKINI                        | PKBM           | 13             |           | 0     | 0          |                     | 0000-00-00 00:00:00     |         |          |
|       | 01010010 | P2965976 | PKBM BUDAYA                        | PKBM           | 52             |           | 0     | 0          |                     | 00:00-00-00:00:00       |         |          |
| serta | 01010011 | P2965978 | PKBM Windsor                       | PKBM           | 122            |           | 0     | 0          |                     | 0000-00-00 00:00:00     |         |          |
|       | 01010012 | P2965979 | PKBM Nusantara                     | PKBM           | 4              |           | 0     | 0          |                     | 00:00:00:00:00:00       |         |          |
|       | 01010013 | P9926232 | PKBM NUMATRA                       | PKBM           | 36             |           | 0     | 0          |                     | 0000-00-00 00:00:00     |         |          |
|       | 01010014 | P2965970 | PKBM Mutiara                       | PKBM           | 55             |           | 0     | 0          |                     | 0000-00-00:00:00        |         |          |
| Ť     | 01010017 | P9908732 | PKBM BINTANG BANGSA                | РКВМ           | 34             |           | 0     | 0          |                     | 00:00:00 00:00:00       |         |          |
|       | 01010018 | P2965967 | PKBM NEGERI 16 RAWASARI            | PKBM           | 38             |           | t     | Upload     |                     |                         |         |          |
|       | 01010019 | P2965968 | PKBM RISTEK NUSANTARA JAYA         | РКВМ           | 115            |           |       |            |                     |                         |         |          |
| •     | 01010022 | P2965974 | PKBM NEGERI 01                     | PKBM           | 31             |           | P     | rkas i     |                     |                         |         |          |
|       | 01010023 | P2965982 | PKBM NEGERI 29 Cempaka Baru        | PKBM           | 69             |           | Br    | erkas 2    |                     |                         |         |          |
|       | 01010024 | P2965975 | PKBM Taman Siswa                   | PKBM           | 19             |           |       | INdo 2     |                     |                         |         |          |
|       | 01010025 | P9908733 | PKBM GLOBAL MANDIRI                | PKBM           | 152            |           | Be    | erkas 3    |                     |                         |         |          |
|       | 01010026 | P2965964 | PKBM Pembina Anak Bangsa Indonesia | a (PA PKBM     | 45             |           |       |            |                     |                         |         |          |
|       | 01010027 | P2965965 | PKBM Al Ishlah                     | PKBM           | 11             |           | Be    | erkas 4    |                     |                         |         |          |
|       |          |          |                                    |                |                |           |       |            |                     |                         |         |          |

Berkas diunggah dalam bentuk gambar (JPG/PNG) atau PDF

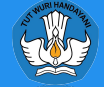

1 Upload

## Generate Nomor Peserta

Menu Generate Nomor Peserta adalah proses penomoran untuk peserta yang sudah melakukan pendaftaran dan verifikasi DNS.

Untuk memulai proses generate nomor peserta dapat dilakukan dengan cara sebagai berikut:

- Pilih Jenjang
- Pilih Provinsi/Kota/Kabupaten
- Ceklis Satuan Pendidikan yang akan digenerate nomor peserta
- Klik tombol Generate
- Generate nomor peserta hanya bisa dilakukan pada satuan Pendidikan yang sudah memverifikasi dan mengupload DNS

| NDATAAN UJI KESETARAAN | <b>*</b> | Generate N  | omor Peserta  |                                        |                  |        |          |                |           |            |                |         |     |
|------------------------|----------|-------------|---------------|----------------------------------------|------------------|--------|----------|----------------|-----------|------------|----------------|---------|-----|
| TAHUN 2023             |          | 1 dipilih 👻 | C Generate No | pes 🗸 🛓 Download Rekap 🛛 Paket C/Ulya  | ✓ Semua Provinsi |        | ✓ Semu   | a Kota/Kabupat | e 🗸 Sem   | ua Jenis 🗸 | Semua Status 🖌 |         | a c |
| AMATU                  |          | Kode        | Generate Pe   | r Wilayah                              | Jenis            | Upload | Generate | Jumlah Pe      | serta     | Jumlah     | Waktu Generate | Counter |     |
| Dashboard              |          |             | Generate Da   | Ita Tercekiis                          |                  | DNS    |          | Biodata F      | Pendaftar | Nopes      |                |         |     |
| Data Master            |          | 01010001    | P2965971      | PKBM Negeri 02 Karet Tengsin           | PKBM             | 0      | 0        | 6              | 3         |            |                |         |     |
|                        |          | 01010002    | P2965972      | PKBM 23 Kebon Melati                   | РКВМ             | 0      | 0        | 23             |           |            |                |         |     |
| Data Peserta 🔹         |          | 01010003    | P2965973      | PKBM Nurani Insani                     | PKBM             | 0      | 0        | 12             |           |            |                |         |     |
| Rekap dan Laporan 🔹    |          | 01010004    | P9926238      | PKBM VICKERY                           | РКВМ             | 0      | 0        | 7              |           |            |                |         |     |
| Tools •                |          | 01010007    | P2965984      | PKBM Pelita Hati                       | PKBM             | 0      | 0        | 31             |           |            |                |         |     |
| Download               |          | 01010008    | P2965986      | PKBM CIKINI                            | PKBM             | 0      | 0        | 13             |           |            |                |         |     |
| Approval 👻             |          | 01010010    | P2965976      | PKBM BUDAYA                            | PKBM             | 0      | 0        | 52             |           |            |                |         |     |
| EMEN PENGGUNA          |          | 01010011    | P2965978      | PKBM Windsor                           | PKBM             | 0      | 0        | 122            |           |            |                |         |     |
| Iser Manager           |          | 01010012    | P2965979      | PKBM Nusantara                         | PKBM             | 0      | 0        | 4              |           |            |                |         |     |
|                        |          | 01010013    | P9926232      | PKBM NUMATRA                           | PKBM             | 0      | 0        | 36             |           |            |                |         |     |
| engaturan Akun         |          | 01010014    | P2965970      | PKBM Mutiara                           | PKBM             | 0      | 0        | 55             |           |            |                |         |     |
|                        |          | 01010017    | P9908732      | PKBM BINTANG BANGSA                    | РКВМ             | 0      | 0        | 34             |           |            |                |         |     |
|                        |          | 01010018    | P2965967      | PKBM NEGERI 16 RAWASARI                | РКВМ             | 0      | 0        | 38             |           |            |                |         |     |
|                        |          | 01010019    | P2965968      | PKBM RISTEK NUSANTARA JAYA             | РКВМ             | 8      | 0        | 115            |           |            |                |         |     |
|                        |          | 01010022    | P2965974      | PKBM NEGERI 01                         | PKBM             | 0      | 0        | 31             |           |            |                |         |     |
|                        |          | 01010023    | P2965982      | PKBM NEGERI 29 Cempaka Baru            | PKBM             | 0      | 0        | 69             |           |            |                |         |     |
|                        |          | 01010024    | P2965975      | PKBM Taman Siswa                       | PKBM             | 0      | 0        | 19             |           |            |                |         |     |
|                        |          | 01010025    | 5 P9908733    | PKBM GLOBAL MANDIRI                    | PKBM             | 0      | 0        | 152            |           |            |                |         |     |
|                        |          | 01010026    | 5 P2965964    | PKBM Pembina Anak Bangsa Indonesia (PA | PKBM             | 0      | 0        | 45             |           |            |                |         |     |
|                        |          | 01010023    | P2065065      | PKPM ALIshiah                          | PKBM             | 0      | 0        | 11             |           |            |                |         |     |

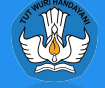

## Cetak DNT

Menu Cetak DNT digunakan untuk mencetak DNT (Daftar Nominasi Tetap), DNT berisi daftar peserta yang sudah dilakukan proses generate nomor peserta.

Berikut langkah-langkah mencetak DNT:

- Pilih Jenjang
- Pilih Jenis Sekolah
- Pilih Provinsi/Kota/Kabupaten
- Sesuaikan Penandatangan
- Ceklis Satuan Pendidikan yang akan dilakukan cetak DNT
- Klik tombol Cetak

|    | ak Daftar Nomini | asi                                                                                                    | × a                                                                    |                                                                                                    |                                                                                                    |                                                                                                    |                                                                   |                                                                                                    |                                                                                                    |                          |
|----|------------------|----------------------------------------------------------------------------------------------------|------------------------------------------------------------------------|----------------------------------------------------------------------------------------------------|----------------------------------------------------------------------------------------------------|----------------------------------------------------------------------------------------------------|-------------------------------------------------------------------|----------------------------------------------------------------------------------------------------|----------------------------------------------------------------------------------------------------|--------------------------|
|    |                  | DATA SEKOLAH                                                                                                    | P                                                                      |                                                                                                    |                                                                                                    |                                                                                                    |                                                                   |                                                                                                    |                                                                                                    |                          |
|    | Jenjang          | Paket C/Ulya 🗸                                                                                                    |                                                                        |                                                                                                    |                                                                                                    |                                                                                                    |                                                                   |                                                                                                    |                                                                                                    |                          |
|    | Jenis Sekolah    | Semua 🗸                                                                                                    |                                                                        |                                                                                                    |                                                                                                    |                                                                                                    |                                                                   |                                                                                                    |                                                                                                    |                          |
|    | Provinsi         | 01. DKI JAKARTA                                                                                                    | ~                                                                      |                                                                                                    |                                                                                                    |                                                                                                    |                                                                   |                                                                                                    |                                                                                                    |                          |
| ł  | Kota/Kabupaten   | 01. KOTA JAKARTA PUSAT                                                                                                    | ~                                                                      |                                                                                                    |                                                                                                    |                                                                                                    |                                                                   |                                                                                                    |                                                                                                    |                          |
|    |                  | PENANDATANGAN                                                                                                    |                                                                        |                                                                                                    |                                                                                                    |                                                                                                    |                                                                   |                                                                                                    |                                                                                                    |                          |
|    | Penandatangan    | Dinas Kota/Kabupaten                                                                                                    | ~                                                                      |                                                                                                    |                                                                                                    |                                                                                                    |                                                                   |                                                                                                    |                                                                                                    |                          |
|    | Jabatan          | Kepala Dinas                                                                                                    |                                                                        |                                                                                                    |                                                                                                    |                                                                                                    |                                                                   |                                                                                                    |                                                                                                    |                          |
|    | Tanggal Cetak    | 15-03-2023                                                                                                    |                                                                        |                                                                                                    |                                                                                                    |                                                                                                    |                                                                   |                                                                                                    |                                                                                                    |                          |
|    | Template TTD     |                                                                                                    | Browse                                                                 |                                                                                                    |                                                                                                    |                                                                                                    |                                                                   |                                                                                                    |                                                                                                    |                          |
|    | Kota             | Jakarta Pusat                                                                                                    |                                                                        |                                                                                                    |                                                                                                    |                                                                                                    |                                                                   |                                                                                                    |                                                                                                    |                          |
|    | W. d.            | Name Online L                                                                                                    | *                                                                      |                                                                                                    |                                                                                                    |                                                                                                    |                                                                   |                                                                                                    |                                                                                                    | a 🙆                      |
|    | Kode             | Nama Sekolan                                                                                                    |                                                                        |                                                                                                    |                                                                                                    |                                                                                                    |                                                                   |                                                                                                    |                                                                                                    |                          |
|    | 0001 0001        | 1. PKBM Negeri 02 Karet Tengsin                                                                                                    |                                                                        |                                                                                                    |                                                                                                    |                                                                                                    |                                                                   |                                                                                                    |                                                                                                    |                          |
|    | 0002 0002        | 2. PKBM 23 Kebon Melati                                                                                                    | ftar                                                                   | Nominasi                                                                                                    |                                                                                                    |                                                                                                    |                                                                   |                                                                                                    |                                                                                                    |                          |
|    | 0003 0003        | 3. PKBM Nurani Insani                                                                                                    |                                                                        |                                                                                                    |                                                                                                    |                                                                                                    |                                                                   |                                                                                                    |                                                                                                    |                          |
|    | 0004 0004        | 4. PKBM VICKERY                                                                                                    |                                                                        |                                                                                                    |                                                                                                    |                                                                                                    |                                                                   |                                                                                                    |                                                                                                    |                          |
|    | 0007 0007        | 7. PKBM Pelita Hati                                                                                                    |                                                                        |                                                                                                    |                                                                                                    |                                                                                                    |                                                                   |                                                                                                    |                                                                                                    |                          |
|    | 0008 0008        | 8. PKBM CIKINI                                                                                                    |                                                                        |                                                                                                    |                                                                                                    |                                                                                                    |                                                                   |                                                                                                    |                                                                                                    |                          |
|    | 0010 0010        | 0. PKBM BUDAYA                                                                                                    |                                                                        |                                                                                                    |                                                                                                    |                                                                                                    |                                                                   |                                                                                                    |                                                                                                    |                          |
| 0  | 0011 0011        | 1. PKBM Windsor                                                                                                    |                                                                        |                                                                                                    |                                                                                                    |                                                                                                    |                                                                   |                                                                                                    |                                                                                                    |                          |
|    |                  |                                                                                                    | D Catak                                                                |                                                                                                    |                                                                                                    | KEMENTERIAN PENDIDIKAN, KEBUDAYAAN, RISET, DAN TEKNOLOO                                                                                                    | il                                                                |                                                                                                    | DNI                                                                                                    | - )                      |
| PK | RW ALISUIAN      | РКВМ                                                                                                    |                                                                        |                                                                                                    | 5                                                                                                    | UKU DINAS PENDIDIKAN WILAYAH II KOTA ADMINISTRASI JAKARTA P                                                                                                    | USAT                                                              |                                                                                                    | DNI                                                                                                    |                          |
|    |                  | <ul> <li>Pendaftaran Peserta</li> </ul>                                                                                                    |                                                                        |                                                                                                    |                                                                                                    | UJI KESETAKAAN PAKET C/ULTA TAHUN 2023                                                                                                    |                                                                   |                                                                                                    |                                                                                                    |                          |
|    |                  |                                                                                                    |                                                                        |                                                                                                    |                                                                                                    |                                                                                                    |                                                                   |                                                                                                    |                                                                                                    |                          |
|    |                  | Cetak DNS                                                                                                    |                                                                        |                                                                                                    |                                                                                                    | ** DAFTAR PESERTA UII KESETARAAN **                                                                                                    |                                                                   |                                                                                                    |                                                                                                    |                          |
|    |                  | Cetak DNS Upload DNS                                                                                                    | Provins                                                                |                                                                                                    | 01 - DKI IAKARTA                                                                                                | ** DAFTAR PESERTA UJI KESETARAAN **<br>Sub Ra                                                                                                    | von :                                                             |                                                                                                    |                                                                                                    |                          |
|    |                  | Cetak DNS     Upload DNS     Generate Nomor Peserta                                                                                                    | Provins<br>Kota/Ka                                                     | i :<br>abupaten :                                                                                                  | 01 - DKI JAKART/<br>01 - KOTA JAKAR                                                                             | ** DAFTAR PESERTA UJI KESETARAAN **<br>Sub Ray<br>TA PUSAT NPSN                                                                                                    | /on :                                                             | P2965971                                                                                                    |                                                                                                    |                          |
|    |                  | Cetak DNS<br>Upload DNS<br>Generate Nomor Peserta                                                                                                    | Provins<br>Kota/Ka<br>Satuan                                           | i :<br>abupaten :<br>Pendidikan :                                                                                  | 01 - DKI JAKARTA<br>01 - KOTA JAKAR<br>0001 - PKBM Ney                                                          | ** DAFTAR PESERTA UJI KESETARAAN **<br>Sub Ray<br>TA PUSAT NPSN<br>leri 02 Karet Tengsin                                                                                                    | yon :<br>:                                                        | P2965971                                                                                                    |                                                                                                    |                          |
|    |                  | Cetak DNS<br>Upload DNS<br>Generate Nomor Peserta<br>Cetak DNT                                                                                                    | Provins<br>Kota/Ka<br>Satuan<br>No                                     | i :<br>abupaten :<br>Pendidikan :                                                                                  | 01 - DKI JAKARTA<br>01 - KOTA JAKAR<br>0001 - PKBM Ney                                                          | ** DAFTAR PESERTA UJI KESETARAAN **<br>Sub Ray<br>TA PUSAT NPSN<br>Ieri 02 Karet Tengsin                                                                                                    | /on :<br>:                                                        | P2965971                                                                                                    |                                                                                                    |                          |
|    |                  | Cetak DNS<br>Upload DNS<br>Generate Nomor Peserta<br>Cetak DNT<br>SPTJM                                                                                                    | Provins<br>Kota/Ka<br>Satuan<br>Urut                                   | i : :<br>abupaten : :<br>Pendidikan :<br>Nomor Peserta                                                             | 01 - DKI JAKARTA<br>01 - KOTA JAKAR<br>0001 - PKBM Ney<br>NISN                                                  | TA PESERTA UJI KESETARAAN **     Sub Ray     TA PUSAT     NPSN veri 02 Karet Tengsin     Nama Peserta                                                                                                    | /on :<br>:<br>L/P                                                 | P2965971<br>Tempat Lahir                                                                                            | Tanggal Lahir                                                                                                    | PRG                      |
|    |                  | Cetak DNS<br>Upload DNS<br>Generate Nomor Peserta<br>Cetak DNT<br>SPTJM<br>Kartu Peserta                                                                                                    | Provins<br>Kota/Ka<br>Satuan<br>Urut<br>1                              | i :<br>sbupaten :<br>Pendidikan :<br>Nomor Peserta<br>C-23-01-01-0001-80                                           | 01 - DKI JAKARTA<br>01 - KOTA JAKAR<br>0001 - PKBM Nef<br>NISN<br>0041521547                                    | TA FUSAT     Sub Ray     Sub Ray | /on :<br>:<br>L/P                                                 | Tempat Lahir<br>JAKARTA                                                                                             | Tanggal Lahir<br>06 November 2004                                                                                          | PRG<br>IPS               |
|    |                  | Cetak DNS<br>Upload DNS<br>Generate Nomor Peserta<br>Cetak DNT<br>SPTJM<br>Kartu Peserta                                                                                                    | Provins<br>Kota/K<br>Satuan<br>No<br>Urut<br>1<br>2<br>3               | i :<br>bupaten :<br>Pendidikan :<br>C-23-01-01-0001-0001-8<br>C-23-01-01-0001-0002-7<br>C-23-01-01-0001-0002-8     | 01 - DKI JAKART/<br>01 - KOTA JAKAR<br>0001 - PKBM Neg<br>NISN<br>0041521547<br>0039941074<br>3049338667        | DAFTAR PESERTA UJI KESETARAAN **      Sub Ra;      TA PUSAT     NPSN      veri 02 Karet Tengsin      DICKY RAMADHAN     PUTRI PURNAMASARI      MITIABA LAI TULI QODRIAH                                                                                                    | /on :<br>:<br>:<br>L/P<br>L<br>P<br>P                             | P2965971<br>Tempat Lahir<br>JAKARTA<br>Jakarta<br>Jakarta                                                           | Tanggal Lahir<br>06 November 2004<br>15 Januari 2003<br>12 November 2004                                                   | PRG<br>IPS<br>IPS        |
|    |                  | Cetak DNS<br>Upload DNS<br>Generate Nomor Peserta<br>Cetak DNT<br>SPTJM<br>Kartu Peserta                                                                                                    | Provins<br>Kota/K<br>Satuan<br>No<br>Urut<br>1<br>2<br>3               | i :<br>bupaten :<br>Pendidikan :<br>C-23-01-01-0001-0001-8<br>C-23-01-01-0001-0002-7<br>C-23-01-01-0001-0003-6     | 01 - DKI JAKART/<br>01 - KOTA JAKAR<br>0001 - PKBM Neg<br>NISN<br>0041521547<br>0039941074<br>3049358667        | DAFTAR PESERTA UJI KESETARAAN **      Sub Ra;      TA PUSAT     NPSN      weri 02 Karet Tengsin      DICKY RAMADHAN     PUTRI PURNAMASARI      MUTIARA LAILATUL QODRIAH                                                                                                    | yon :<br>:<br><b>L/P</b><br>L<br>P<br>P                           | Tempat Lahir<br>JAKARTA<br>Jakarta<br>JAKARTA                                                                       | Tanggal Lahir<br>06 November 2004<br>15 Januari 2003<br>12 November 2004                                                   | PRG<br>IPS<br>IPS        |
|    |                  | Cetak DNS<br>Upload DNS<br>Generate Nomor Peserta<br>Cetak DNT<br>SPTJM<br>Kartu Peserta<br>Kartu Peserta                                                                                                    | Provins<br>Kota/K<br>Satuan<br>No<br>Urut<br>1<br>2<br>3               | i :<br>bupaten :<br>Pendidikan :<br>C-23-01-01-0001-0001-8<br>C-23-01-01-0001-0002-7<br>C-23-01-01-0001-0003-6     | 01 - DKI JAKART/<br>01 - KOTA JAKAR<br>0001 - PKBM Neg<br>NISN<br>0041521547<br>0039941074<br>3049358667        | DAFTAR PESERTA UJI KESETARAAN **      Sub Ra     TA PUSAT     NPSN      weri 02 Karet Tengsin      DICKY RAMADHAN     PUTRI PURNAMASARI MUTIARA LAILATUL QODRIAH                                                                                                    | yon :<br>:<br>L/P<br>L<br>P<br>P                                  | Tempat Lahir<br>JAKARTA<br>Jakarta<br>JAKARTA<br>a Pusat. 15 Maret                                                  | Tanggal Lahir           06 November 2004           15 Januari 2003           12 November 2004           2023               | PRG<br>IPS<br>IPS        |
|    |                  | Cetak DNS<br>Upload DNS<br>Generate Nomor Peserta<br>Cetak DNT<br>SPTJM<br>Kartu Peserta<br>Kartu Peserta<br>Rekap dan Laporan<br>Cols<br>Tools                                                                                                    | Provins<br>Kota/K<br>Satuan<br>No<br>Urut<br>1<br>2<br>3               | i :<br>bupaten :<br>Pendidikan :<br>C-23-01-01-0001-0001-8<br>C-23-01-01-0001-0002-7<br>C-23-01-01-0001-0003-6     | 01 - DKI JAKART/<br>01 - KOTA JAKAR<br>0001 - PKBM Neg<br>NISN<br>0041521547<br>0039941074<br>3049358667        | DAFTAR PESERTA UJI KESETARAAN **      Sub Ra     TA PUSAT     NPSN      veri 02 Karet Tengsin      DICKY RAMADHAN     PUTRI PURNAMASARI      MUTIARA LAILATUL QODRIAH                                                                                                    | yon :<br>:<br>L/P<br>L<br>P<br>P<br>Jakar<br>Kepa                 | Tempat Lahir<br>JAKARTA<br>Jakarta<br>JAKARTA<br>a Pusat, 15 Maret<br>a Dinas                                       | Tanggal Lahir           06 November 2004           15 Januari 2003           12 November 2004           2023               | PRG<br>IPS<br>IPS<br>IPS |
|    |                  | Cetak DNS<br>Upload DNS<br>Generate Nomor Peserta<br>Cetak DNT<br>SPTJM<br>Kartu Peserta<br>Kartu Peserta<br>Rekap dan Laporan<br>Cols<br>Tools                                                                                                    | Provins<br>Kota/K<br>Satuan<br>No<br>Urut<br>1<br>2<br>3               | i :<br>bupaten :<br>Pendidikan :<br>C-23-01-01-0001-0001-8<br>C-23-01-01-0001-0002-7<br>C-23-01-01-0001-0003-6     | 01 - DKI JAKARTJ<br>01 - KOTA JAKAR<br>0001 - PKBM Neg<br>NISN<br>0041521547<br>0039941074<br>3049358667        | DAFTAR PESERTA UJI KESETARAAN **      Sub Ra     TA PUSAT     NPSN      weri 02 Karet Tengsin      DICKY RAMADHAN     PUTRI PURNAMASARI      MUTIARA LAILATUL QODRIAH                                                                                                    | yon :<br>:<br>L/P<br>L<br>P<br>P<br>Jakar<br>Kepa                 | Tempat Lahir<br>JAKARTA<br>Jakarta<br>JAKARTA<br>a Pusat, 15 Maret<br>a Dinas                                       | Tanggal Lahir           06 November 2004           15 Januari 2003           12 November 2004           2023               | PRG<br>IPS<br>IPS<br>IPS |
|    |                  | Cetak DNS<br>Upload DNS<br>Generate Nomor Peserta<br>Cetak DNT<br>SPTJM<br>Kartu Peserta<br>Kartu Peserta<br>Rekap dan Laporan<br>Cols<br>Tools<br>Download<br>Poproval                                                                                                    | Provins<br>Kota/K<br>Satuan<br>No<br>Urut<br>1<br>2<br>3               | i :<br>bupaten :<br>Pendidikan :<br>C-23-01-01-0001-0001-8<br>C-23-01-01-0001-0002-7<br>C-23-01-01-0001-0003-6     | 01 - DKI JAKART7<br>01 - KOTA JAKAR<br>0001 - PKBM Net<br><b>NISN</b><br>0041521547<br>0039941074<br>3049358667 | DAFTAR PESERTA UJI KESETARAAN **      Sub Ra     TA PUSAT     NPSN      weri 02 Karet Tengsin      DICKY RAMADHAN     PUTRI PURNAMASARI      MUTIARA LAILATUL QODRIAH                                                                                                    | yon :<br>:<br>L/P<br>L<br>P<br>Jakar<br>Kepa                      | Tempat Lahir<br>JAKARTA<br>Jakarta<br>JAKARTA<br>a Pusat, 15 Maret<br>a Dinas                                       | Tanggal Lahir           06 November 2004           15 Januari 2003           12 November 2004           2023               | PRG<br>IPS<br>IPS<br>IPS |
|    |                  | Cetak DNS<br>Upload DNS<br>Generate Nomor Peserta<br>Cetak DNT<br>SPTJM<br>Kartu Peserta<br>Kartu Peserta<br>Cetak DNT<br>SPTJM<br>Kartu Peserta<br>Cetak DNT<br>SPTJM<br>Kartu Peserta<br>Cetak DNT<br>SPTJM<br>Kartu Peserta<br>Cetak DNT<br>SPTJM<br>Kartu Peserta<br>Cetak DNT<br>SPTJM<br>Kartu Peserta<br>Cetak DNT<br>SPTJM<br>Kartu Peserta<br>Cetak DNT<br>SPTJM<br>Kartu Peserta<br>Cetak DNT<br>SPTJM<br>Kartu Peserta<br>Cetak DNT<br>SPTJM<br>Kartu Peserta<br>Cetak DNT<br>SPTJM<br>Kartu Peserta<br>Cetak DNT<br>SPTJM<br>Kartu Peserta<br>Cetak DNT<br>SPTJM<br>Kartu Peserta<br>Cetak DNT<br>SPTJM<br>Kartu Peserta<br>SPTJM<br>Kartu Peserta<br>Cetak DNT<br>SPTJM<br>Kartu Peserta<br>Cetak DNT<br>SPTJM<br>Kartu Peserta<br>Cetak DNT<br>SPTJM<br>Kartu Peserta<br>Cetak DNT<br>SPTJM<br>Kartu Peserta<br>Cetak DNT<br>SPTJM<br>Kartu Peserta<br>Cetak DNT<br>SPTJM<br>Kartu Peserta<br>Cetak DNT<br>SPTJM<br>Kartu Peserta<br>Cetak DNT<br>SPTJM<br>Kartu Peserta<br>Cetak DNT<br>SPTJM<br>Kartu Peserta<br>Cetak DNT<br>SPTJM<br>Kartu Peserta<br>Cetak DNT<br>SPTJM<br>SPTJM<br>SP                   | Provins<br>Kota/K<br>Satuan<br>No<br>Urut<br>1<br>2<br>3               | i : :<br>bupaten : :<br>Pendidikan :<br>C-23-01-01-0001-0001-8<br>C-23-01-01-0001-0002-7<br>C-23-01-01-0001-0003-6 | 01 - DKI JAKART7<br>01 - KOTA JAKAR<br>0001 - PKBM Net<br>0041521547<br>0039941074<br>3049358667                | BAFTAR PESERTA UJI KESETARAAN **      Sub Ra;      TA PUSAT     NPSN      weri 02 Karet Tengsin      Nama Peserta      DICKY RAMADHAN     PUTRI PURNAMASARI      MUTIARA LAILATUL QODRIAH                                                                                                    | von : :<br>:<br>L/P<br>L<br>P<br>P<br>Jakar<br>Kepa<br>Uripa      | Tempat Lahir<br>JAKARTA<br>Jakarta<br>JAKARTA<br>a Pusat, 15 Maret<br>a Dinas                                       | Tanggal Lahir           06 November 2004           15 Januari 2003           12 November 2004           2023               | PRG<br>1P5<br>1P5<br>1P5 |
|    |                  | Cetak DNS<br>Upload DNS<br>Generate Nomor Peserta<br>Cetak DNT<br>SPTJM<br>Kartu Peserta<br>Kartu Peserta<br>Cetak DNT<br>SPTJM<br>Kartu Peserta<br>Cetak DNT<br>SPTJM<br>Kartu Peserta<br>Cetak DNT<br>SPTJM<br>Kartu Peserta<br>Cetak DNT<br>SPTJM<br>Kartu Peserta<br>Cetak DNT<br>SPTJM<br>Kartu Peserta<br>Cetak DNT<br>SPTJM<br>Kartu Peserta<br>Cetak DNT<br>SPTJM<br>Kartu Peserta<br>Cetak DNT<br>SPTJM<br>Kartu Peserta<br>Cetak DNT<br>SPTJM<br>Kartu Peserta<br>Cetak DNT<br>SPTJM<br>Kartu Peserta<br>Cetak DNT<br>SPTJM<br>Kartu Peserta<br>Cetak DNT<br>SPTJM<br>Kartu Peserta<br>Cetak DNT<br>SPTJM<br>Kartu Peserta<br>SPTJM<br>Kartu Peserta<br>Cetak DNT<br>SPTJM<br>Kartu Peserta<br>Cetak DNT<br>SPTJM<br>Kartu Peserta<br>Cetak DNT<br>SPTJM<br>Kartu Peserta<br>Cetak DNT<br>SPTJM<br>Kartu Peserta<br>Cetak DNT<br>SPTJM<br>Kartu Peserta<br>Cetak DNT<br>SPTJM<br>Kartu Peserta<br>Cetak DNT<br>SPTJM<br>Kartu Peserta<br>Cetak DNT<br>SPTJM<br>Kartu Peserta<br>Cetak DNT<br>SPTJM<br>SPTJM<br>Kartu Peserta<br>Cetak DNT<br>SPTJM<br>SPTJM<br>SP             | Provins<br>Kota/K<br>Satuan<br><b>No</b><br><b>Urut</b><br>1<br>2<br>3 | i : :<br>bupaten : :<br>Pendidikan :<br>C-23-01-01-0001-0001-8<br>C-23-01-01-0001-0002-7<br>C-23-01-01-0001-0003-6 | 01 - DKI JAKART7<br>01 - KOTA JAKAR<br>0001 - PKBM Net<br>0041521547<br>0039941074<br>3049358667                | BAFTAR PESERTA UJI KESETARAAN **      Sub Ra      TA PUSAT     NPSN      Werl 02 Karet Tengsin      Nama Peserta      DICKY RAMADHAN     PUTRI PURNAMASARI      MUTIARA LAILATUL QODRIAH                                                                                                    | von :<br>:<br>L/P<br>P<br>P<br>Jakar<br>Kepa<br>Uripa<br>NIP.     | Tempat Lahir<br>JAKARTA<br>Jakarta<br>JAKARTA<br>a Pusat, 15 Maret<br>a Dinas<br>sih<br>964092319850320             | Tanggal Lahir           06 November 2004           15 Januari 2003           12 November 2004           2023               | PRG<br>IPS<br>IPS<br>IPS |
|    |                  | Cetak DNS<br>Upload DNS<br>Generate Nomor Peserta<br>Cetak DNT<br>SPTJM<br>Kartu Peserta<br>Kartu Peserta<br>Cetak DNT<br>SPTJM<br>Kartu Peserta<br>Download<br>Poproval<br>MANAJEMEN PENOGUNA                                                                                                    | Provins<br>Kota/K<br>Satuan<br>1<br>2<br>3                             | i : :<br>Pendidikan :<br>C-23-01-01-0001-0001-8<br>C-23-01-01-0001-0002-7<br>C-23-01-01-0001-0003-6                | 01 - DKI JAKART7<br>01 - KOTA JAKAR<br>0001 - PKBM Net<br>0041521547<br>0039941074<br>3049358667                | BAFTAR PESERTA UJI KESETARAAN **      Sub Ra;      TA PUSAT     NPSN      Werl 02 Karet Tengsin      DICKY RAMADHAN     PUTRI PURNAMASARI      MUTIARA LAILATUL QODRIAH                                                                                                    | von :<br>:<br>L/P<br>P<br>P<br>Jakar<br>Kepa<br>Uripa<br>NIP. !   | P2965971<br>Tempat Lahir<br>JAKARTA<br>Jakarta<br>JAKARTA<br>a Pusat, 15 Maret<br>a Dinas<br>sih<br>964092319850320 | Tanggal Lahir           06 November 2004           15 Januari 2003           12 November 2004           2023           007 | PRG<br>IPS<br>IPS<br>IPS |
|    |                  | Cetak DNS<br>Upload DNS<br>Generate Nomor Peserta<br>Cetak DNT<br>SPTJM<br>Kartu Peserta<br>Kartu Peserta<br>Cetak DNT<br>SPTJM<br>Kartu Peserta<br>Download<br>Poproval<br>Cols<br>Cols<br>Cols<br>Cols<br>Cols<br>Cols<br>Cols<br>Col                                                                                                    | Provins<br>Kota/K<br>Satuan<br><b>No</b><br><b>Urut</b><br>1<br>2<br>3 | i : :<br>Pendidikan : :<br>C-23-01-01-0001-0001-8<br>C-23-01-01-0001-0003-7<br>C-23-01-01-0001-0003-6              | 01 - DKI JAKART7<br>01 - KOTA JAKAR<br>0001 - PKBM Net<br>0041521547<br>0039941074<br>3049358667                | TO DAFTAR PESERTA UJI KESETARAAN **      Sub Ra;      TA PUSAT     NPIN      WEI 02 Karet Tengsin      Nama Peserta      DICKY RAMADHAN     PUTRI PURNAMASARI      MUTIARA LAILATUL QODRIAH                                                                                                    | von : :<br>:<br>L/P<br>P<br>P<br>Jakar<br>Kepa<br>Uripa<br>NIP. ! | P2965971<br>Tempat Lahir<br>JAKARTA<br>Jakarta<br>JAKARTA<br>a Pusat, 15 Maret<br>a Dinas<br>sih<br>964092319850320 | Tanggal Lahir           06 November 2004           15 Januari 2003           12 November 2004           2023           007 | PRG<br>IPS<br>IPS<br>IPS |
|    |                  | Cetak DNS<br>Upload DNS<br>Generate Nomor Peserta<br>Cetak DNT<br>SPTJM<br>Kartu Peserta<br>Kartu Peserta<br>Cetak DNT<br>SPTJM<br>Kartu Peserta<br>Cetak DNT<br>SPTJM<br>Kartu Peserta<br>Cost<br>Download<br>Poproval<br>Cost<br>MANAJEMEN PENGGUNA                                                                                                    | Provins<br>Kota/K<br>Satuan<br>1<br>2<br>3                             | i : :<br>Pendidikan : :<br>C-23-01-01-0001-0001-8<br>C-23-01-01-0001-0002-7<br>C-23-01-01-0001-0003-6              | 01 - DKI JAKART7<br>01 - KOTA JAKAR<br>0001 - PKBM Net<br>0041521547<br>0039941074<br>3049358667                | BAFTAR PESERTA UJI KESETARAAN **      Sub Ra;      TA PUSAT     Nerio 12 Karet Tengsin      DICKY RAMADHAN     PUTRI PURNAMASARI     MUTIARA LAILATUL QODRIAH                                                                                                    | yon : :<br>:<br>L/P<br>P<br>Jakar<br>Kepa<br>Uripa<br>NIP. :      | P2965971<br>Tempat Lahir<br>JAKARTA<br>Jakarta<br>JAKARTA<br>a Pusat, 15 Maret<br>a Dinas<br>sih<br>964092319850320 | Tanggal Lahir           06 November 2004           15 Januari 2003           12 November 2004           2023           007 | PRG<br>IPS<br>IPS<br>IPS |
|    |                  | Cetak DNS<br>Upload DNS<br>Generate Nomor Peserta<br>Cetak DNT<br>SPTJM<br>Kartu Peserta<br>Kartu Peserta<br>Cetak DNT<br>SPTJM<br>Kartu Peserta<br>Cetak DNT<br>SPTJM<br>Kartu Peserta<br>Composition<br>Kartu Peserta<br>Composition<br>Composition                                                                                                    | Provins<br>Kota/K<br>Satuan<br>1<br>2<br>3                             | i : :<br>Pendidikan :<br>C-23-01-01-0001-0001-8<br>C-23-01-01-0001-0002-7<br>C-23-01-01-0001-0003-6                | 01 - DKI JAKART7<br>01 - KOTA JAKAR<br>0001 - PKBM Net<br>0041521547<br>0039941074<br>3049358667                | BAFTAR PESERTA UJI KESETARAAN **      Sub Ra;      TA PUSAT     Nerio 12 Karet Tengsin      DICKY RAMADHAN     PUTRI PURNAMASARI     MUTIARA LAILATUL QODRIAH                                                                                                    | Von :<br>:<br>L/P<br>P<br>P<br>Jakar<br>Kepa<br>Uripa<br>NIP. !   | P2965971<br>Tempat Lahir<br>JAKARTA<br>Jakarta<br>JAKARTA<br>a Pusat, 15 Maret<br>a Dinas<br>sih<br>964092319850320 | Tanggal Lahir           06 November 2004           15 Januari 2003           12 November 2004           2023           007 | PRG<br>IPS<br>IPS<br>IPS |
|    |                  | Cetak DNS<br>Upload DNS<br>Generate Nomor Peserta<br>Cetak DNT<br>SPTJM<br>Kartu Peserta<br>Kartu Peserta<br>Cetak DNT<br>SPTJM<br>Kartu Peserta<br>Cetak DNT<br>SPTJM<br>Kartu Peserta<br>Cetak DNT<br>SPTJM<br>Kartu Peserta<br>Cetak DNT<br>SPTJM<br>Kartu Peserta<br>Cetak DNT<br>SPTJM<br>Kartu Peserta<br>Cetak DNT<br>SPTJM<br>Kartu Peserta<br>Cetak DNT<br>SPTJM<br>Kartu Peserta<br>Cetak DNT<br>SPTJM<br>Kartu Peserta<br>Cetak DNT<br>SPTJM<br>Kartu Peserta<br>Cetak DNT<br>SPTJM<br>Kartu Peserta<br>Cetak DNT<br>SPTJM<br>Kartu Peserta<br>Cetak DNT<br>SPTJM<br>Kartu Peserta<br>Cetak DNT<br>SPTJM<br>Kartu Peserta<br>SPTJM<br>Kartu Peserta<br>Cetak DNT<br>SPTJM<br>Kartu Peserta<br>Cetak DNT<br>SPTJM<br>Kartu Peserta<br>Cetak DNT<br>SPTJM<br>Kartu Peserta<br>Cetak DNT<br>SPTJM<br>Kartu Peserta<br>Cetak DNT<br>SPTJM<br>Kartu Peserta<br>Cetak DNT<br>SPTJM<br>Kartu Peserta<br>Cetak DNT<br>SPTJM<br>Kartu Peserta<br>Cetak DNT<br>SPTJM<br>SPTJM<br>SP | Provins<br>Kota/K<br>Satuan<br>1<br>2<br>3                             | i : :<br>Pendidikan : :<br>C-23-01-01-0001-0001-8<br>C-23-01-01-0001-0002-7<br>C-23-01-01-0001-0003-6              | 01 - DKI JAKART/<br>01 - KOTA JAKAR<br>0001 - PKBM Nej<br>0041521547<br>0039941074<br>3049358667                | TAPTAR PESERTA UJI KESETARAAN **      Sub Ray  TA PUSAT     NPSN  eri 02 Karet Tengsin      Nama Peserta     DICKY RAMADHAN     PUTRI PURNAMASARI  MUTIARA LAILATUL QODRIAH                                                                                                    | von :<br>:<br>L/P<br>P<br>Jakar<br>Kepa<br>Uripa<br>NIP. !        | P2965971<br>Tempat Lahir<br>JAKARTA<br>Jakarta<br>JAKARTA<br>a Pusat, 15 Maret<br>a Dinas<br>sih<br>964092319850320 | Tanggal Lahir           06 November 2004           15 Januari 2003           12 November 2004           2023           007 | PRG<br>IPS<br>IPS<br>IPS |

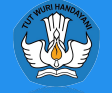

## SPTJM

Menu ini digunakan untuk mencetak dan mengunggah lembar Surat Pernyataan Tanggung Jawab Mutlak (SPTJM)

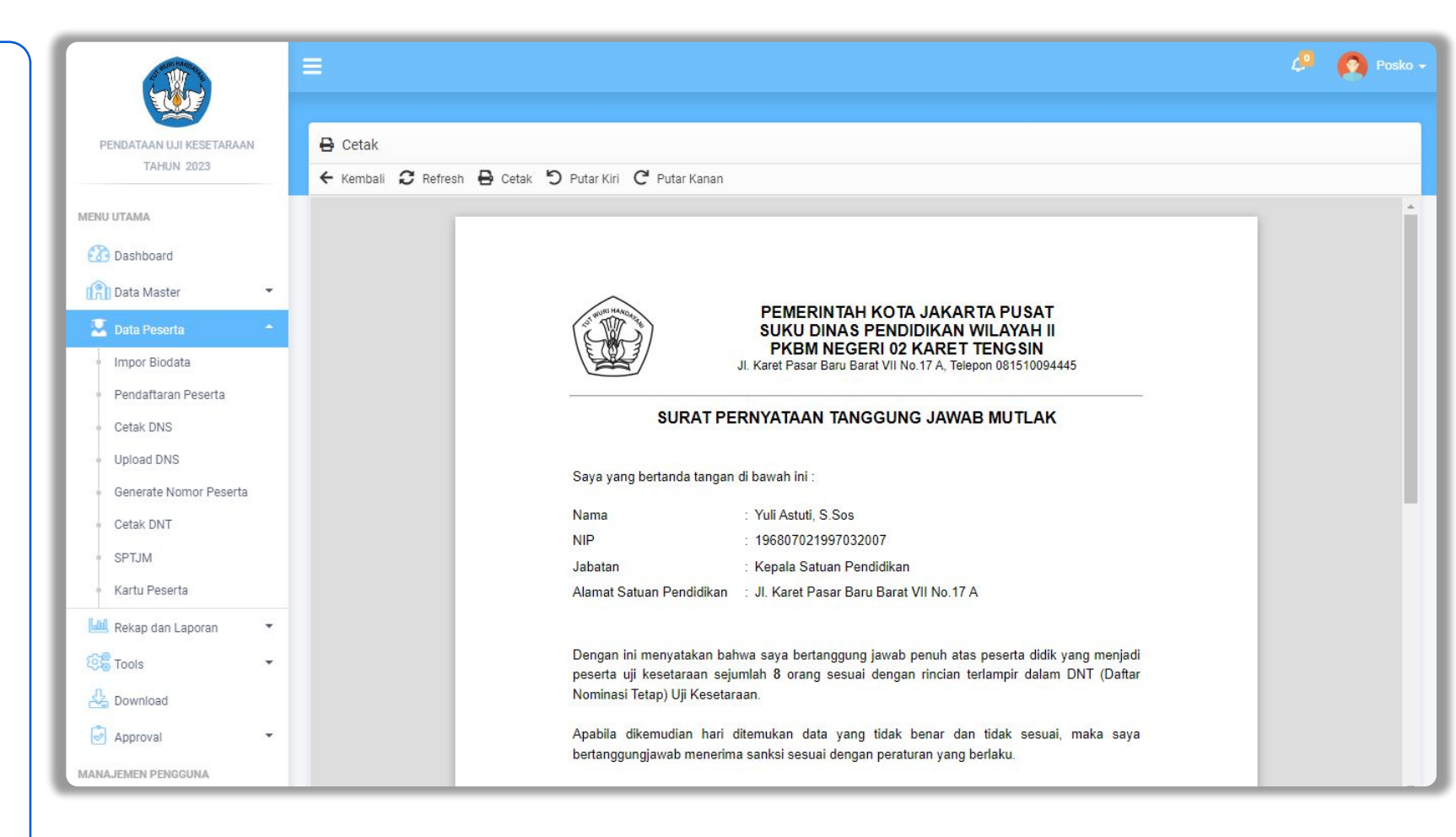

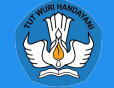

## Kartu Peserta

Menu ini digunakan untuk mencetak Kartu Peserta yang berisi daftar peserta yang sudah dilakukan proses generate nomor peserta.

Berikut langkah-langkah mencetak Kartu Peserta:

- Pilih Jenjang
- Pilih Jenis Sekolah
- Pilih Provinsi/Kota/Kabupaten
- Sesuaikan Penandatangan
- Ceklis Satuan Pendidikan yang akan dilakukan cetak Kartu Peserta
- Klik tombol Cetak

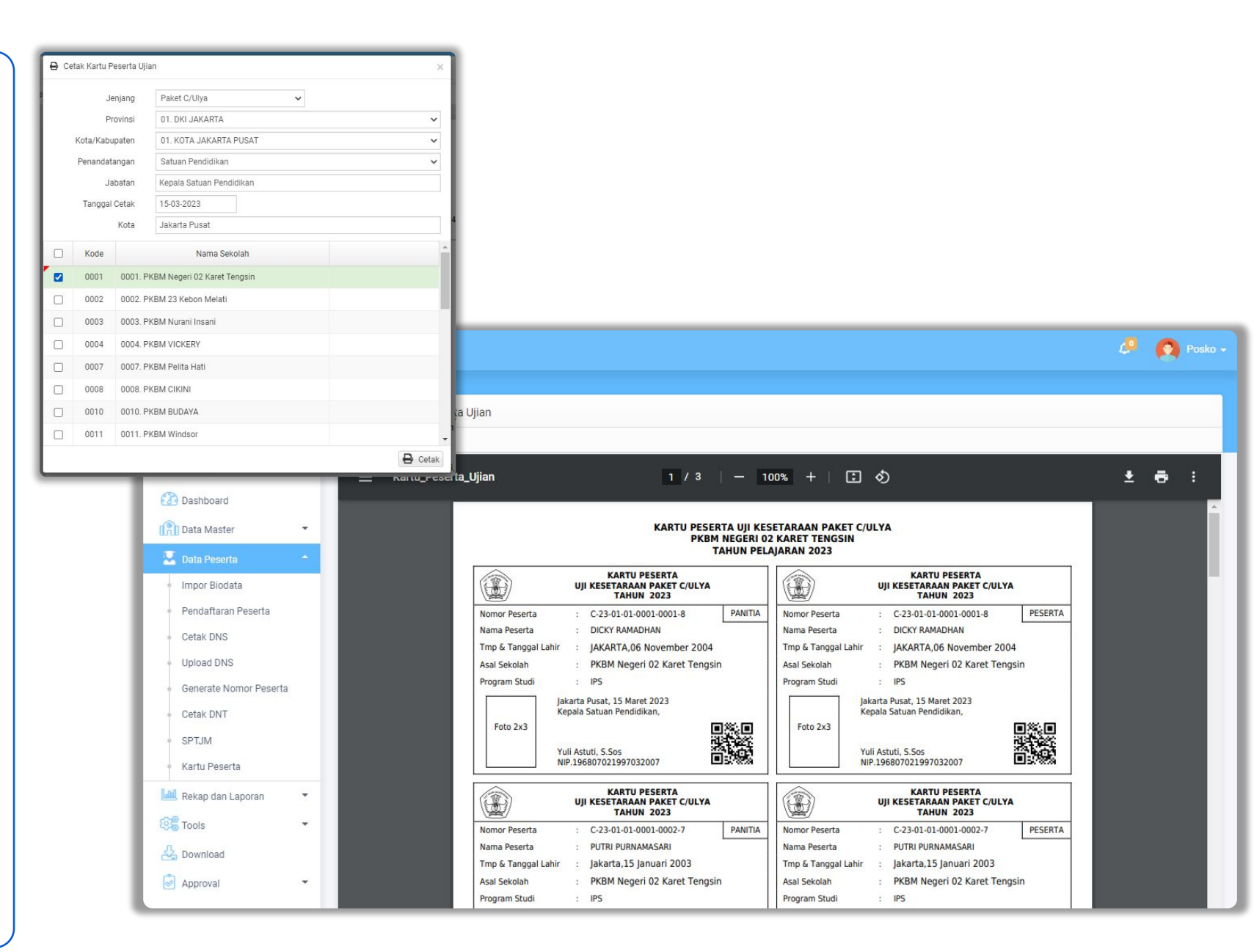

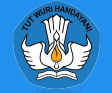

## Rekap

Menu Rekap digunakan untuk menampilkan rekapitulasi data satuan pendidikan atau peserta berdasarkan wilayah, jenis kelamin, jumlah peserta dan pendaftar.

# Menu Rekap dibagi menjadi beberapa tingkatan diantaranya:

- 1. Nasional
- 2. Provinsi
- 3. Kota/Kabupaten
- 4. Satuan Pendidikan

|     |      |          |     |      |            |     |     |           |     |      |           |     |      |           |     |      |            |     |            | asional | Rekap N    |
|-----|------|----------|-----|------|------------|-----|-----|-----------|-----|------|-----------|-----|------|-----------|-----|------|------------|-----|------------|---------|------------|
| Q C |      |          |     |      |            |     |     |           |     |      |           |     |      |           |     |      |            |     |            | 1       | L Download |
|     |      |          | t C | Pake |            |     |     |           | в   | Pake |           |     |      |           | t A | Pake |            |     | Lucate     |         |            |
|     | ftar | ah Penda | Jum | ta   | nlah Peser | Jun | tar | ah Pendaf | Jum | а    | lah Peser | Jum | ftar | lah Penda | Jum | ta   | nlah Peser | Jur | Satuan     | Status  | Jenis      |
|     | Jml  | P        | L   | Jml  | P          | L   | Jml | Р         | L   | Jml  | P         | L   | Jmi  | Ρ         | L   | Jml  | P          | L   | Pendidikan |         |            |
|     | 3    | 2        | 1   | 200  | 72         | 34  | 3   | 2         | 1   | 174  | 55        | 119 | 2    | 1         | 1   | 57   | 23         | 34  | 474        | Negeri  | PKBM/SKB   |
|     |      |          |     | 746  | 311        | 105 |     |           |     | 351  | 132       | 219 |      |           |     | 169  | 64         | 105 | 9326       | Swasta  | PKBM/SKB   |
|     |      |          |     |      |            |     |     |           |     |      |           |     |      |           |     |      |            |     |            | Negeri  | Ponpes     |
|     |      |          |     |      |            |     |     |           |     |      |           |     |      |           |     |      |            |     | 2106       | Swasta  | Ponpes     |
|     | 3    | 2        | 1   | 946  | 383        | 139 | 3   | 2         | 1   | 525  | 187       | 338 | 2    | 1         | 1   | 226  | 87         | 139 | 11906      |         | TOTAL      |

| 📩 Dov        | vnload        |                      |     |           |      |      |            |      |     |            |      |      |            |       |     |            |      |     |                         |      | Semua Je | nis | ~ | Q Cari |
|--------------|---------------|----------------------|-----|-----------|------|------|------------|------|-----|------------|------|------|------------|-------|-----|------------|------|-----|-------------------------|------|----------|-----|---|--------|
|              |               | Luces lab            |     |           | Pake | et A |            |      |     |            | Pake | et B |            |       |     |            | Pake | t C |                         |      |          |     |   | 1      |
| Kode<br>Prop | Provinsi      | Satuan<br>Bandidikan | Jur | nlah Pese | rta  | Jum  | ilah Penda | ftar | Jun | nlah Pesei | rta  | Jum  | nlah Penda | iftar | Jur | nlah Peser | ta   | Jum | ilah <mark>Penda</mark> | ftar |          |     |   |        |
|              |               | rendidikan           | L   | P         | Jml  | L    | Р          | Jml  | L   | Ρ          | Jml  | L    | P          | Jml   | L   | Р          | Jml  | L   | Ρ                       | Jml  |          |     |   |        |
| 01           | DKI JAKARTA   | 235                  | 139 | 87        | 226  | 1    | 1          | 2    | 338 | 187        | 525  | 1    | 2          | 3     | 139 | 383        | 946  | 1   | 2                       | 3    |          |     |   |        |
| 02           | JAWA BARAT    | 2037                 |     |           |      |      |            |      |     |            |      |      |            |       |     |            |      |     |                         |      |          |     |   |        |
| 03           | JAWA TENGAH   | 1230                 |     |           |      |      |            |      |     |            |      |      |            |       |     |            |      |     |                         |      |          |     |   |        |
| 04           | DI YOGYAKARTA | 252                  |     |           |      |      |            |      |     |            |      |      |            |       |     |            |      |     |                         |      |          |     |   |        |
| 05           | JAWA TIMUR    | 1508                 |     |           |      |      |            |      |     |            |      |      |            |       |     |            |      |     |                         |      |          |     |   |        |

| 📩 Dov        | vnload      |               |                      |            |     |            |      |      |            |       |     |           |      |      |            | Ser  | nua Provi | nsi       | ~    | Semua | Jenis     | ~     | Q Ca |
|--------------|-------------|---------------|----------------------|------------|-----|------------|------|------|------------|-------|-----|-----------|------|------|------------|------|-----------|-----------|------|-------|-----------|-------|------|
|              |             |               |                      |            |     |            | Pak  | et A |            |       |     |           | Pake | et B |            |      |           |           | Pake | et C  |           |       |      |
| Kode<br>Prop | Provinsi    | Kode<br>Rayon | Kota/Kabupaten       | Satuan     | Ju  | imlah Pese | erta | Jun  | nlah Penda | aftar | Jur | nlah Pese | rta  | Jum  | lah Pendai | ftar | Jun       | nlah Pese | rta  | Jum   | lah Penda | iftar |      |
|              |             |               |                      | Fendidikan | L   | Р          | Jml  | L    | P          | Jmi   | L   | Ρ         | Jml  | L    | Р          | Jml  | L         | Р         | Jml  | L     | Р         | Jml   |      |
| 01           | DKI JAKARTA | 01            | KOTA JAKARTA PUSAT   | 26         | 139 | 87         | 226  | 1    | 1          | 2     | 338 | 187       | 525  | 1    | 2          | 3    | 139       | 383       | 946  | 1     | 2         | 3     |      |
| 01           | DKI JAKARTA | 02            | KOTA JAKARTA UTARA   | 41         |     |            |      |      |            |       |     |           |      |      |            |      |           |           |      |       |           |       |      |
| 01           | DKI JAKARTA | 03            | KOTA JAKARTA BARAT   | 50         |     |            |      |      |            |       |     |           |      |      |            |      |           |           |      |       |           |       |      |
| 01           | DKI JAKARTA | 04            | KOTA JAKARTA SELATAN | 46         |     |            |      |      |            |       |     |           |      |      |            |      |           |           |      |       |           |       |      |
| 01           | DKI JAKARTA | 05            | KOTA JAKARTA TIMUR   | 70         |     |            |      |      |            |       |     |           |      |      |            |      |           |           |      |       |           |       |      |

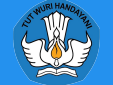

## Sinkronisasi PD-DATA

Sinkronisasi Server PD-Data adalah halaman untuk melihat *Log* Infromasi Tarik Data ke Server Intgrasi yang sudah di tarik ke dalam aplikasi bio dan dibandingkan dengan informasi dari server integrasi.

| AAN BIODATA PESERTA   | IAI S | Sinkronisasi I          | PD-DATA      |           |           |                  |                               |                                    |          |             |                |                |           |          |                  |
|-----------------------|-------|-------------------------|--------------|-----------|-----------|------------------|-------------------------------|------------------------------------|----------|-------------|----------------|----------------|-----------|----------|------------------|
| I NASIONAL TAHUN 2022 |       | - C Sinkro              | nisasi 🗸 🛓 D | ownload R | ekap      |                  |                               |                                    | 02. JAW  | A BARAT     | ✓ Semua Kota/  | Kabupate 🖌 Sen | nua Jenis | ~        | Q                |
| ла                    |       |                         |              |           |           |                  |                               |                                    |          |             |                |                |           |          | Jumi             |
| nboard                |       | Kode                    | NPSN         | Aktif     | Status AN | Keterangan       | Nama                          | Nama PD-DATA                       | Jenis    |             |                | PD DATA        |           |          |                  |
| Master                |       |                         |              |           |           |                  |                               |                                    |          | Paket A/Ula | Paket B/Wustha | Paket C/Ulya   | Jumlah    | PD Total | Last Update      |
| i Master              |       | 02010004                | P2961055     | 0         | AN        | Sudah Impor      | PKBM CITRA PRIANGAN           | PKBM CITRA PRIANGAN                | PKBM/SKB | 0           | 9              | 30             | 0         | 39       | 2022-03-28 22:59 |
| Peserta 🔹             |       | 02010005                | P9908903     | 0         | AN        | Sudah Impor      | PKBM MDC (MASA DEPAN CERAH)   | PKBM MDC (MASA DEPAN CERAH)        | PKBM/SKB | 6           | 15             | 57             | 78        | 78       | 2022-03-28 23:25 |
| ap dan Laporan 👻      |       | 020 <mark>100</mark> 06 | P9948552     | 0         | AN        | Sudah Impor      | PKBM DAARUL MUQORROBIN        | PKBM DAARUL MUQORROBIN             | PKBM/SKB | 0           | 0              | 46             | 0         | 46       | 2021-12-08 05:52 |
| k Dokumen 🔻           |       | 02010007                | P9952429     | 0         | AN        | Sudah Impor      | PKBM HOLIS                    | PKBM HOLIS                         | PKBM/SKB | 0           | 51             | 57             | 0         | 108      | 2022-03-28 23:4  |
| s 🔶                   |       | 02010008                | P9952573     | 0         | AN        | Sudah Impor      | PKBM BINTANG HARAPAN          | PKBM BINTANG HARAPAN               | PKBM/SKB | 15          | 32             | 28             | 0         | 75       | 2022-03-29 05:40 |
| Aktivitas             |       | 02010009                | 69936739     | 0         | AN        | Belum Impor Data | PPS. NURUL FALAH WUSTHA       | PPS. NURUL FALAH WUSTHA            | Ponpes   | 0           | 0              | 0              | 0         | 0        | 2022-03-02 01:2  |
| ronisasi PD-DATA      |       | 02010010                | 69936744     | 0         | AN        | Belum Impor Data | PPS. DARUL MUQARABBIN         | PPS. DARUL MUQARABBIN              | Ponpes   | 0           | 0              | 0              | 0         | 0        | 2022-03-29 11:3  |
| ap Progres Data       |       | 02010011                | 69937081     | 0         | AN        | Belum Impor Data | PAKET PP. NURUL FALAH         |                                    | Ponpes   |             |                |                |           |          |                  |
| Server Integrasi      |       | 02010012                | P2961050     | 0         | AN        | Sudah Impor      | PKBM BAHTERA                  | PKBM BAHTERA                       | PKBM/SKB | 0           | 11             | 8              | 0         | 19       | 2022-02-25 01:3  |
| nload                 |       | 02010014                | P2960320     | 0         | AN        | Sudah Impor      | Budaya Bangsa                 | PKBM Budaya Bangsa                 | PKBM/SKB | 0           | 2              | 7              | 9         | 9        | 2022-02-15 01:3  |
| roval 👻               |       | 02010023                | P9948608     | 0         | AN        | Sudah Impor      | PKBM JATIWARINGIN             | PKBM JATIWARINGIN                  | PKBM/SKB | 0           | 0              | 5              | 0         | 5        | 2021-08-01 18:5  |
| N PENGGUNA            |       | 02010024                | P9952572     | 0         | AN        | Sudah Impor      | PKBM BINA BANGSA              | PKBM BINA BANGSA                   | PKBM/SKB | 0           | 0              | 3              | 0         | 3        | 2021-11-16 02:1  |
|                       | 0     | 02010025                | P2960999     | 0         | AN        | Belum Impor Data | PKBM KRIDATAMA                |                                    | PKBM/SKB |             |                |                |           |          |                  |
| Akses                 |       | 02010027                | P2961038     | 0         | AN        | Sudah Impor      | PKBM SETIA MANDIRI            | PKBM SETIA MANDIRI                 | PKBM/SKB | 0           | 2              | 23             | 0         | 25       | 2021-10-01 02:4  |
| Manager               |       | 02010031                | P2961033     | 0         | Tidak AN  | Belum Impor Data | PKBM BAKTI NUSANTARA          |                                    | PKBM/SKB |             |                |                |           |          |                  |
| gaturan Akun          |       | 02010033                | P2961035     | 0         | AN        | Sudah Impor      | PKBM MINDA UTAMA              | PKBM MINDA UTAMA                   | PKBM/SKB | 10          | 11             | 9              | 0         | 30       | 2022-04-13 05:0  |
|                       |       | 02010034                | P2962412     | 0         | AN        | Sudah Impor      | Home Schooling Pewaris Bangsa | PKBM Home Schooling Pewaris Bangsa | PKBM/SKB | 47          | 47             | 27             | 0         | 121      | 2022-04-14 01:3  |
|                       |       | 02010037                | P2962219     | 0         | AN        | Sudah Impor      | Sekolah Rumah Primagama       | PKBM SEKOLAHRUMAH PRIMAGAMA        | PKBM/SKB | 4           | 8              | 10             | 0         | 22       | 2022-03-09 01:30 |
|                       |       | 02010039                | P2960912     | 0         | AN        | Sudah Impor      | PKBM NUSA BANGSA              | PKBM NUSA BANGSA                   | PKBM/SKB | 0           | 15             | 42             | 57        | 57       | 2022-03-29 05:04 |
|                       |       | 02010042                | D0060004     |           | AN        |                  | Akei                          | DKDM AKOL                          | DKDMUCKD | 0           | 0              | 28             | 27        | 27       | 2022 02 04 10:0  |

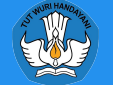

## **Rekap Progres Data**

Progres Data adalah Halaman Untuk melihat Alur Proses dari keseluruhan Sistem Pendataan Uji Kesetaraan. Alur proses pendataan harus berkelanjutan sesuai dengan alur proses yang sudah ditentukan dan tanggal eksekusi proses bertahap.

| IDATAAN UJI KESETARAAN | 🔟 Rekap  | Progres Data |                                    |       |             |        |                     |        |                     |        |                     |        |                      |           |                     |   |
|------------------------|----------|--------------|------------------------------------|-------|-------------|--------|---------------------|--------|---------------------|--------|---------------------|--------|----------------------|-----------|---------------------|---|
| TAHUN 2023             | 🛓 Downlo | ad Rekap     |                                    |       |             |        |                     |        | Paket C/Uly         | a 🗸 !  | Semua Provinsi      | ✓ S    | emua Kota/Kabupate 🗸 | Semua Jer | is 🗸                | Q |
| UTAMA                  | Koda     | NDCN         | Mama                               | lonia | Last Status |        | Tarik Data          |        | Pendaftaran         |        | DNS                 |        | Generate Nopes       |           | DNT                 |   |
| Dashboard              | Kode     | NI SN        | Nama                               | Jenis | Last Status | Status | Last Update         | Status | Last Update         | Status | Last Update         | Status | Last Update          | Status    | Last Update         |   |
| ata Mastar             | 01010001 | P2965971     | PKBM Negeri 02 Karet Tengsin       | PKBM  | DNT         | 0      | 2023-03-15 04:34:06 | 0      | 2023-03-15 04:40:22 | 0      | 2023-03-15 04:51:17 | 0      | 2023-03-15 04:55:01  | 0         | 2023-03-15 04:55:53 | 3 |
| Jata Midstei           | 01010002 | P2965972     | PKBM 23 Kebon Melati               | PKBM  | Tarik Data  | 0      | 2023-03-15 04:33:59 | 0      |                     | 0      |                     | 0      |                      | 0         |                     | 0 |
| Data Peserta 👻         | 01010003 | P2965973     | PKBM Nurani Insani                 | PKBM  | Tarik Data  | 0      | 2023-03-15 04:33:59 | 0      |                     | 0      |                     | 0      |                      | 0         |                     | C |
| Rekap dan Laporan 👻    | 01010004 | P9926238     | PKBM VICKERY                       | PKBM  | Tarik Data  | 0      | 2023-03-15 04:34:00 | 0      |                     | 0      |                     | 0      |                      | 0         |                     | 1 |
| Tools                  | 01010007 | P2965984     | PKBM Pelita Hati                   | PKBM  | Tarik Data  | 0      | 2023-03-15 04:34:00 | 0      |                     | 0      |                     | 0      |                      | 0         |                     | C |
| Log Aktivitas          | 01010008 | P2965986     | PKBM CIKINI                        | РКВМ  | Tarik Data  | 0      | 2023-03-15 04:34:00 | 0      |                     | 0      |                     | 0      |                      | 0         |                     | 1 |
| Sinkronisasi PD-DATA   | 01010010 | P2965976     | PKBM BUDAYA                        | PKBM  | Tarik Data  | 0      | 2023-03-15 04:34:00 | 0      |                     | 0      |                     | 0      |                      | 0         |                     | Î |
| Rekap Progres Data     | 01010011 | P2965978     | PKBM Windsor                       | PKBM  | Tarik Data  | 0      | 2023-03-15 04:34:01 | 0      |                     | 0      |                     | 0      |                      | 0         |                     | ( |
| Data Server Integrasi  | 01010012 | P2965979     | PKBM Nusantara                     | РКВМ  | Tarik Data  | 0      | 2023-03-15 04:34:01 | 0      |                     | 0      |                     | 0      |                      | 0         |                     | 6 |
| Download               | 01010013 | P9926232     | PKBM NUMATRA                       | РКВМ  | Tarik Data  | 0      | 2023-03-15 04:34:01 | 0      |                     | 0      |                     | 0      |                      | 0         |                     | 1 |
| Approval 👻             | 01010014 | P2965970     | PKBM Mutiara                       | PKBM  | Tarik Data  | 0      | 2023-03-15 04:34:02 | 0      |                     | 0      |                     | 0      |                      | 0         |                     | 1 |
| JEMEN PENGGUNA         | 01010017 | P9908732     | PKBM BINTANG BANGSA                | РКВМ  | Tarik Data  | 0      | 2023-03-15 04:34:02 | 0      |                     | 0      |                     | 0      |                      | 0         |                     | 1 |
| User Manager           | 01010018 | P2965967     | PKBM NEGERI 16 RAWASARI            | РКВМ  | Tarik Data  | 0      | 2023-03-15 04:34:03 | 0      |                     | 0      |                     | 0      |                      | 0         |                     | [ |
| Pongaturan Akun        | 01010019 | P2965968     | PKBM RISTEK NUSANTARA JAYA         | РКВМ  | Tarik Data  | 0      | 2023-03-15 04:34:03 | 0      |                     | 0      |                     | 0      |                      | 0         |                     | C |
| r engaturari Akun      | 01010020 | P2965987     | PKBM Karya Putra Indonesia Mandiri | РКВМ  |             | 0      |                     | 0      |                     | 0      |                     | 0      |                      | 0         |                     | ( |
|                        | 01010021 | P9954143     | PKBM LAPAS KLAS II A SALEMBA       | РКВМ  |             | 0      |                     | 0      |                     | 0      |                     | 0      |                      | 0         |                     | C |
|                        | 01010022 | P2965974     | PKBM NEGERI 01                     | РКВМ  | Tarik Data  | 0      | 2023-03-15 04:34:03 | 0      |                     | 0      |                     | 0      |                      | 0         |                     | C |
|                        | 01010023 | P2965982     | PKBM NEGERI 29 Cempaka Baru        | PKBM  | Tarik Data  | 0      | 2023-03-15 04:34:04 | 0      |                     | 0      |                     | 0      |                      | 0         |                     | C |
|                        | 01010024 | P2965975     | PKBM Taman Siswa                   | PKBM  | Tarik Data  | ۲      | 2023-03-15 04:34:04 | 0      |                     | 0      |                     | 0      |                      | 0         |                     | C |
|                        | 01010025 | P9908733     | PKBM GLOBAL MANDIRI                | PKBM  | Tarik Data  | 0      | 2023-03-15 04:34:05 | 0      |                     | 0      |                     | 0      |                      | 0         |                     | r |

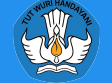

## Data Server Integrasi

Data Server Integrasi digunakan untuk melihat data siswa yang berada di server integrasi yang berasal dari Dapodik/Emis.

| UIN 2022 |                                      |                           |     |                  |            |               |               |                                    |              |                   |                |                     |        |
|----------|--------------------------------------|---------------------------|-----|------------------|------------|---------------|---------------|------------------------------------|--------------|-------------------|----------------|---------------------|--------|
| 114 2022 |                                      |                           |     |                  |            |               | 01. DKI JA    | KARTA 🖌 01. KOTA JAKARTA PU        | ✔ 0001. PKBN | / Negeri 02 Karet | T 🔻 Semua      | ~                   | Q Cari |
|          | peserta_didik_id                     | nama                      | sex | nik              | nisn       | tempat_lahir  | tanggal_lahir | alamat_pd                          | agama_id     | agama_nama        | nama_orang_tua | kebutuhan_khusus_id | -      |
|          | F1B4C702-9045-4017-BFFD-3BE46C0BDF09 | ALDIANSAH                 | L   | 3201091707070004 | 0079241378 | Bogor         | 2007-07-17    | JL. PETAMBURAN VII NO.28           | 1            | Islam             | LINDA          | 0                   | F1D22  |
| -        | BFB18FA0-13DB-421C-A123-020D3E71450F | AMANDA PUTRI SARI         | Ρ   | 3171075505021001 | 0021994239 | Jakarta       | 2002-05-15    | Petamburan VII NO.13B Rt.002/0     | 07 1         | Islam             | Choerudin      | 0                   | F1D22  |
|          | 50E1B084-9F9C-4889-A740-B60794B1DD57 | ANDI MUHAYAR              | L   | 3171010510720002 | 9725116103 | Jakarta       | 1972-10-05    | JI. Setia Kawan II A Rt.005/007 D  | uri 1        | Islam             | Anah           | 0                   | F1D22  |
|          | BD268FC5-9B63-E211-AF2F-05D856CD7EB5 | AZ ZAHRA ZIQRA ZATIRA     | Ρ   | 3171075106050003 | 0056755922 | JAKARTA       | 2005-06-11    | JI. Indragiri No.18                | 1            | Islam             | ERWIN SUSILO   | 0                   | F1D22  |
|          | 3FA622FB-3E56-4976-99D0-1141BFB0D121 | DANA ILASANDI             | L   | 3171101290783000 | 3833801457 | Jakarta       | 1983-07-29    | JI. Petojo Barat IX/17.B Rt 008/00 | 1 1          | Islam             | Nimeh Rochani  | 0                   | F1D22  |
| -        | 67B2A80D-D578-401B-AC57-83E1CA4D87F5 | DARWANTO                  | L   | 3171010210730003 | 3739181216 | Tanjung Inten | 1973-10-02    | KP Duri Barat No.31 Duri Pulo      | 1            | Islam             | Misiyem        | 0                   | F1D22  |
|          | 86C141A4-F26F-4F63-9BAA-D14FA9C6BC0C | DEDI JEPISAH              | L   | 3171071812861001 | 3865943883 | Jakarta       | 1986-12-18    | JI. Petamburan Rt.009/003 Petan    | nb 1         | Islam             | Raskinah       | 0                   | F1D22  |
|          | 03AFF7D5-2FF9-4127-A937-157B7CAD12C7 | DIEO ALFARIZHY            | L   | 3171070901060001 | 0061931927 | Jakarta       | 2006-01-09    | JI. Batu Raja Ujung Rt 002/007     | 1            | Islam             | Susati         | 0                   | F1D22  |
|          | 6BBE6EC8-3CC2-11E4-970F-C7AF82F1E678 | Faathir Al Hadiid Siregar | L   | 3171070704081001 | 0086862765 | Tangerang     | 2008-04-07    | JI. Danau di Atas                  | 1            | Islam             | Faisal Siregar | 0                   | F1D22  |
|          | 494F71F7-F544-42D8-AB85-BEE9F87AA329 | FAJAR MAULANA SANDY       | L   | 3171071108040002 | 0047173879 | Jakarta       | 2004-08-11    | JI. Bendungan Hilir Raya/58.D Be   | nd 1         | Islam             | Zulekha        | 0                   | F1D22  |
|          | 47216C16-E679-4582-948B-8FEBC1AB6ED2 | FAJAR SIDIK               | L   | 3171010803921001 | 3924616034 | Brebes        | 1992-03-08    | JI. Sukajadi No 35 Rt.004/011      | 1            | Islam             | Tariah         | 0                   | F1D22  |
|          | 82FD4B84-7540-419D-AC3E-9ACAC5428801 | FITRIANI                  | Ρ   | 3171014603910005 | 3919880364 | Jakarta       | 1991-03-06    | KP Duri Barat No 36 Rt.016/008     | 1            | Islam             | Hartipah       | 0                   | F1D22  |
| •        | EA978D34-4C74-11E5-843F-DF1C14C5636D | GERALD VIRANANDA          | L   | 3174051702090001 | 0093720089 | Jakarta       | 2009-02-17    | JI. Kodirun No. 42                 | 1            | Islam             | RIDO VIRANTINO | 0                   | F1D22  |
|          | 7CB5B398-42CC-11E4-9B8E-23EC2885E931 | HERNANDO ZAHRAN RAZZAQ    | L   | 3171070905080001 | 0081507698 | JAKARTA       | 2008-05-09    | JL. KARET PASAR BARU TIMUR V       | 1            | Islam             | ASEP SUHENDA   | 32768               | F1D22  |
|          | 6ADD13F1-6FA5-E211-AA39-B7FDAE2202AA | HILLAL ZULKIFLI IBRAHIM   | L   | 3171071712050001 | 0056574359 | JAKARTA       | 2005-12-17    | JL. DANAU MAHALONA                 | 1            | Islam             | ZULKIFLI       | 4                   | F1D22  |
|          | B2354ECD-7202-4857-A75A-FA5CF3DAB13A | IKMA YUSTIKA              | Ρ   | 3602194402020005 | 0029044973 | Lebak         | 2002-09-05    | KP. Cilangkob Rt.001/009 Neglas    | ari 1        | Islam             | Usih           | 0                   | F1D22  |
|          | 183ADBD7-4A1F-4DB3-96D7-7E1664EC8C54 | ILHAM                     | L   | 3201261006850012 | 3852802240 | Bogor         | 1985-06-10    | JL. SUKABIRUS                      | 1            | Islam             | MAMAH          | 0                   | F1D22  |
|          | 505DB51E-5B46-11E5-92D0-0311ADC1D629 | LAURA LYRA SHATY          | Ρ   | 3171076509030005 | 0033891618 | TANGERANG     | 2003-09-25    | JI. Karet Ps Baru Barat II         | 1            | Islam             | SUKIRMAN       | 0                   | F1D22  |
|          | 476F8C60-10DB-456C-A9C2-09CEA3F18DC1 | M SAHRUNAYA               | L   | 3171070402030006 | 0034982315 | JAKARTA       | 2003-02-04    | JL MESS                            | 1            | Islam             | SITI AMINAH    | 0                   | F1D22  |
|          | DEC99E18-7842-4C61-8571-82D68F75472B | MALIK ABDUL AZIZ          | L   | 3201200606030003 | 0038071707 | Jakarta       | 2003-06-06    | Petamburan VII NO.16 Rt.002/00     | 11           | Islam             |                | 0                   | F1D22  |

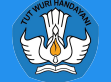

## User Manager

Menu User Manager digunakan untuk mengelola dan mendistribusikan data Pengguna yang ada di bawahnya baik tingkat Kota/Kabupaten maupun Satuan Pendidikan

| TATION 2023             |     | O Tamb                        | ah 🎗 Generate     | 🛓 Download                       | Kota/Kabupaten | ✓ 01. DKI JAKARTA ✓ Semua | Kota/Kab 🗸 🛛 🔍 Car |
|-------------------------|-----|-------------------------------|-------------------|----------------------------------|----------------|---------------------------|--------------------|
| ENU UTAMA               |     | eklis Semua                   |                   | Nama Akun                        | Nama Operator  | Group                     | Password           |
| Dashboard               |     | idak Ceklis S<br>Japus Vang D | emua<br>liceklis  | KOTA JAKARTA PUSAT               |                | Kota/Kabupaten            |                    |
| Data Mastar             |     | anti Group U                  | ser Yang Diceklis | KOTA JAKARTA PUSAT               |                | Kota/Kabupaten            |                    |
|                         | C F | leset Passwo                  | ord               | KOTA JAKARTA UTARA               |                | Kota/Kabupaten            |                    |
| S Data Peserta 🔹        |     | 1                             | MDKI0102          | KOTA JAKARTA UTARA               |                | Kota/Kabupaten            |                    |
| 🔟 Rekap dan Laporan 🔹 🔻 |     | ø 💼                           | CDKI0103          | KOTA JAKARTA BARAT               |                | Kota/Kabupaten            |                    |
| Tools 🔻                 |     | ø 💼                           | MDKI0103          | KOTA JAKARTA BARAT               |                | Kota/Kabupaten            |                    |
| Download                |     | ø 💼                           | CDKI0104          | KOTA JAKARTA SELATAN             |                | Kota/Kabupaten            |                    |
| Approval 🔻              |     | 1                             | MDKI0104          | KOTA JAKARTA SELATAN             |                | Kota/Kabupaten            |                    |
| NAJEMEN PENGGUNA        |     | ø 🖻                           | CDKI0105          | KOTA JAKARTA TIMUR               |                | Kota/Kabupaten            |                    |
| S User Manager          |     | ø 💼                           | MDKI0105          | KOTA JAKARTA TIMUR               |                | Kota/Kabupaten            |                    |
| Rengaturan Akun         |     | ø 💼                           | CDKI0106          | Kabupaten Administrasi Kepulauan |                | Kota/Kabupaten            |                    |
|                         |     | ø* 🛅                          | MDKI0106          | Kabupaten Administrasi Kepulauan |                | Kota/Kabupaten            |                    |

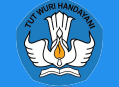

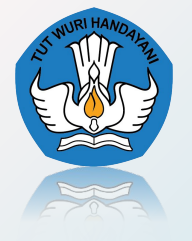

Kementerian Pendidikan, Kebudayaan, Riset dan Teknologi Badan Standar, Kurikulum, dan Asesmen Pendidikan Pusat Asesmen Pendidikan

# **TERIMA KASIH**